QUICK REFERENCE GUIDE

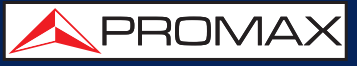

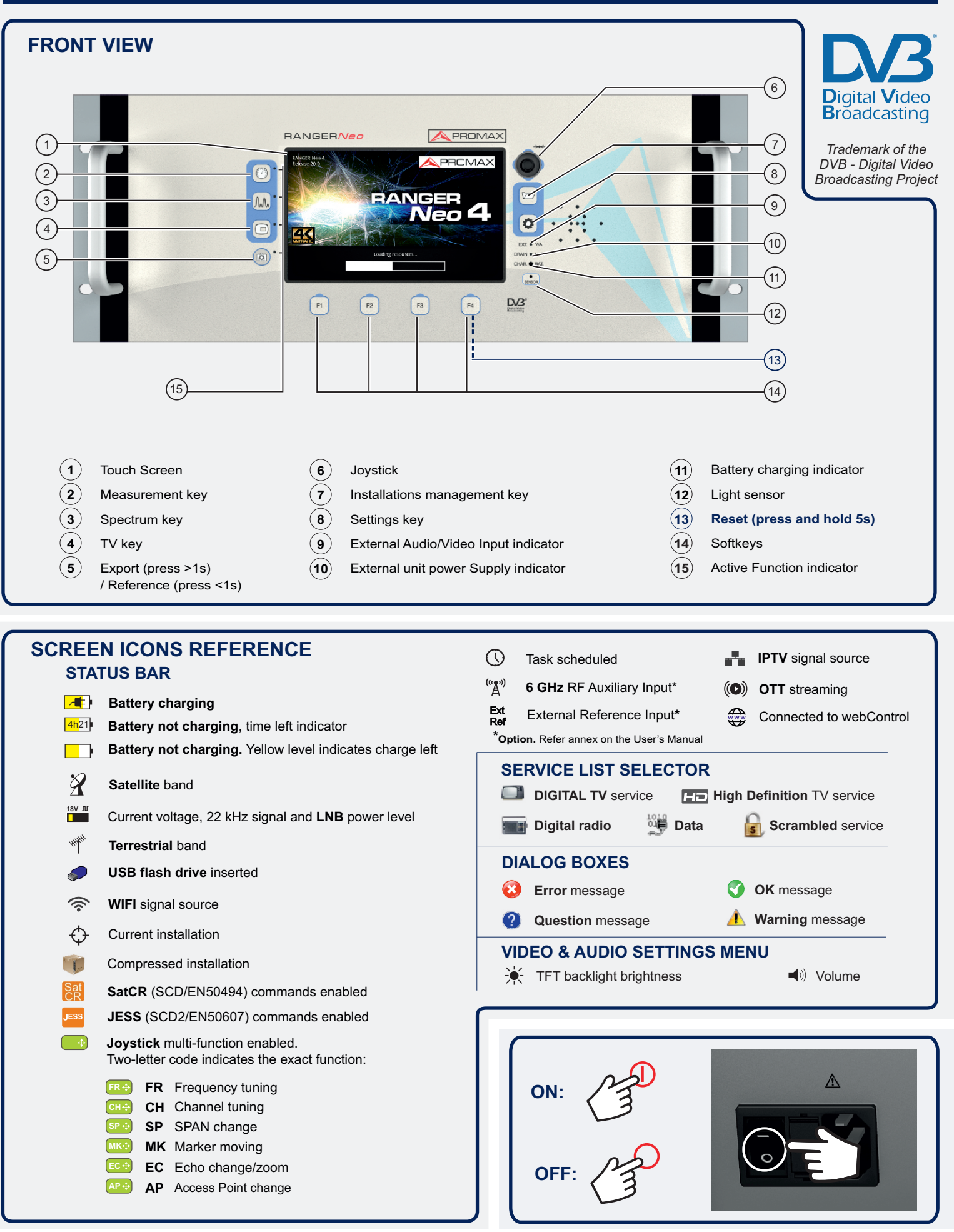

Some functions may belong to options. Consult the user manual.

Find the user's manual on the download area at: www.promaxelectronics.com

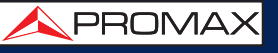

QUICK REFERENCE GUIDE

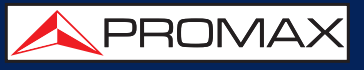

## $\mathsf{RF} \quad \texttt{P} \quad \texttt{RF} \quad \texttt{P} \quad \texttt{P} \quad \texttt{RF} \quad \texttt{P} \quad \texttt{RF} \quad \texttt{P} \quad \texttt{SETTINGS}$

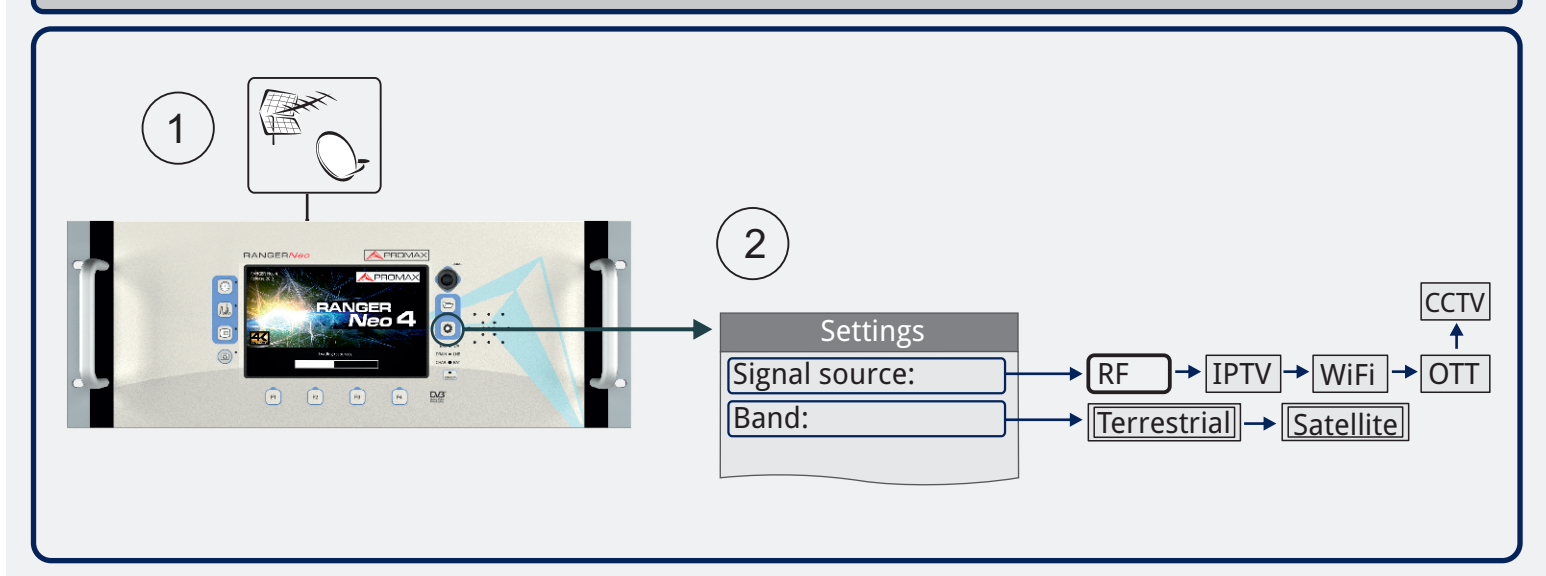

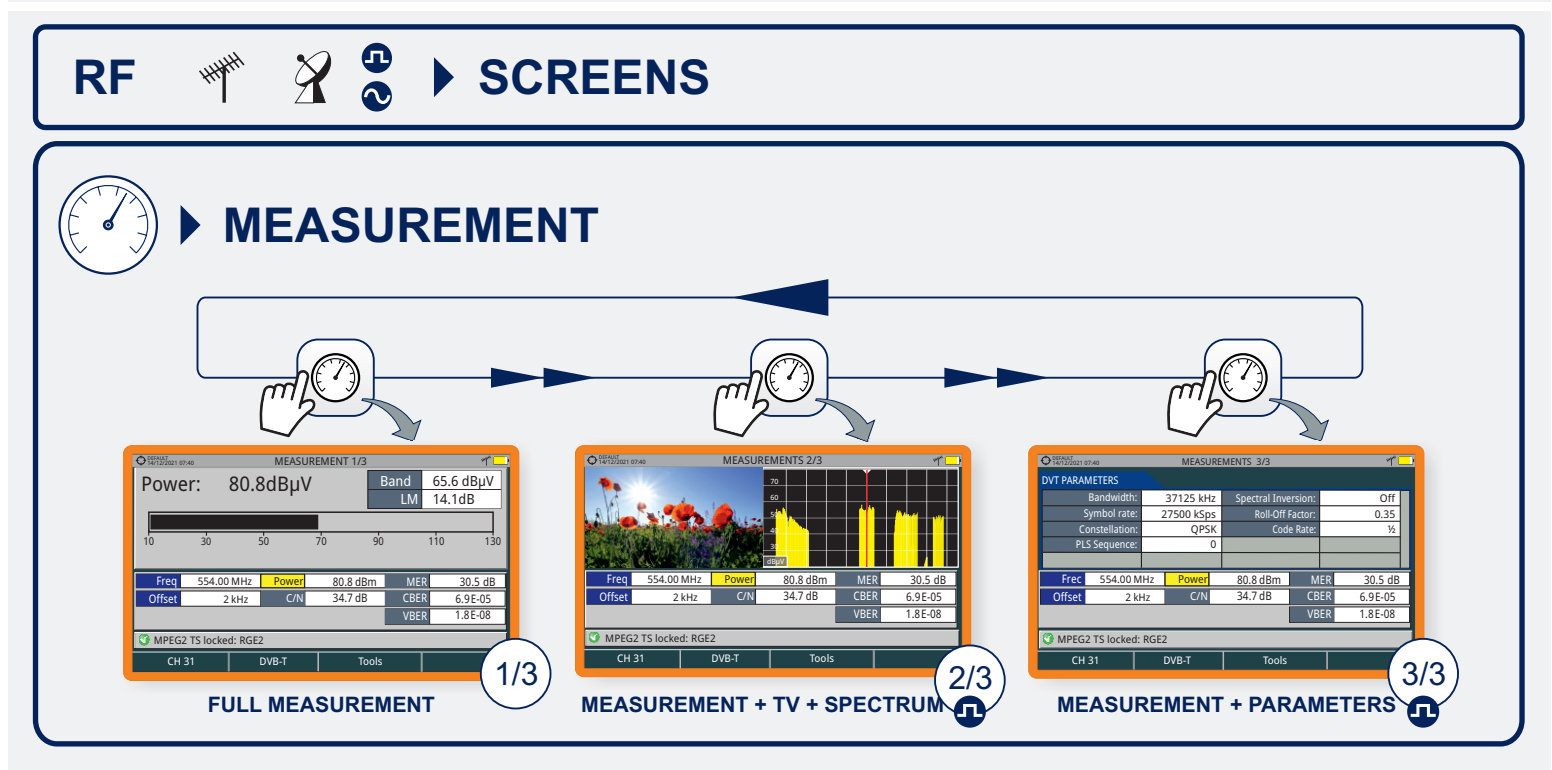

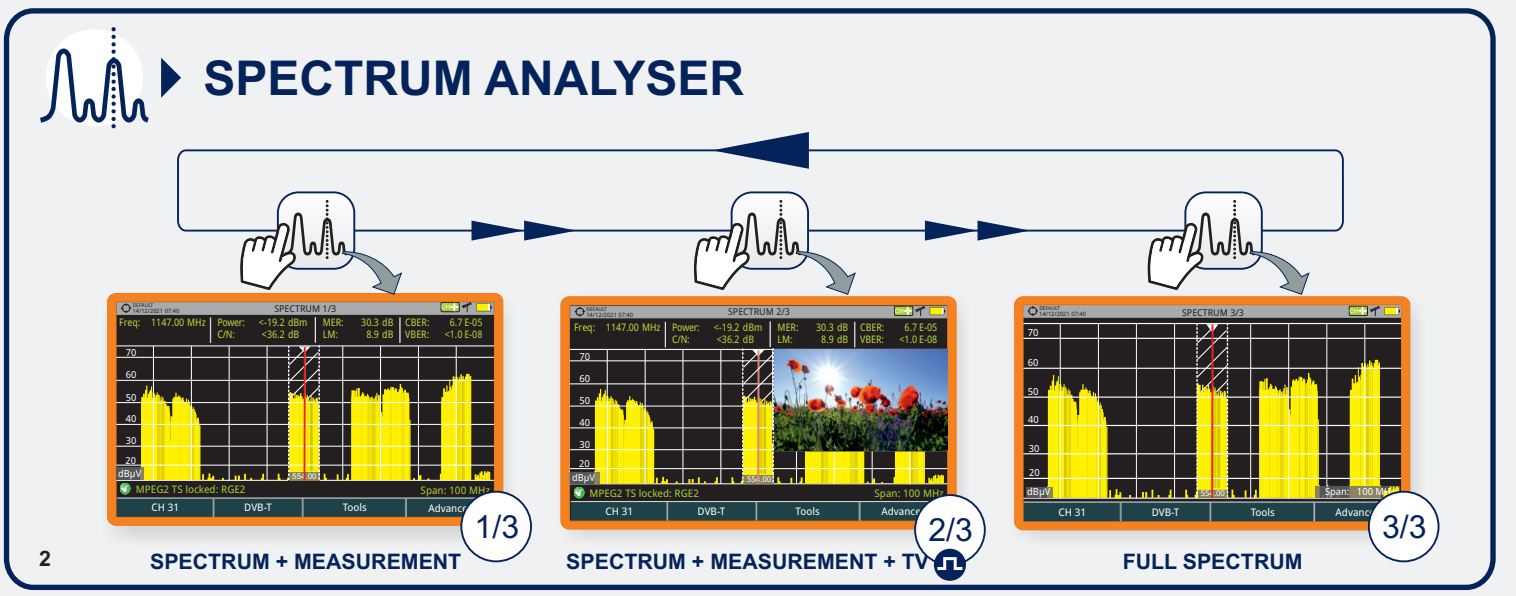

QUICK REFERENCE GUIDE

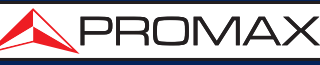

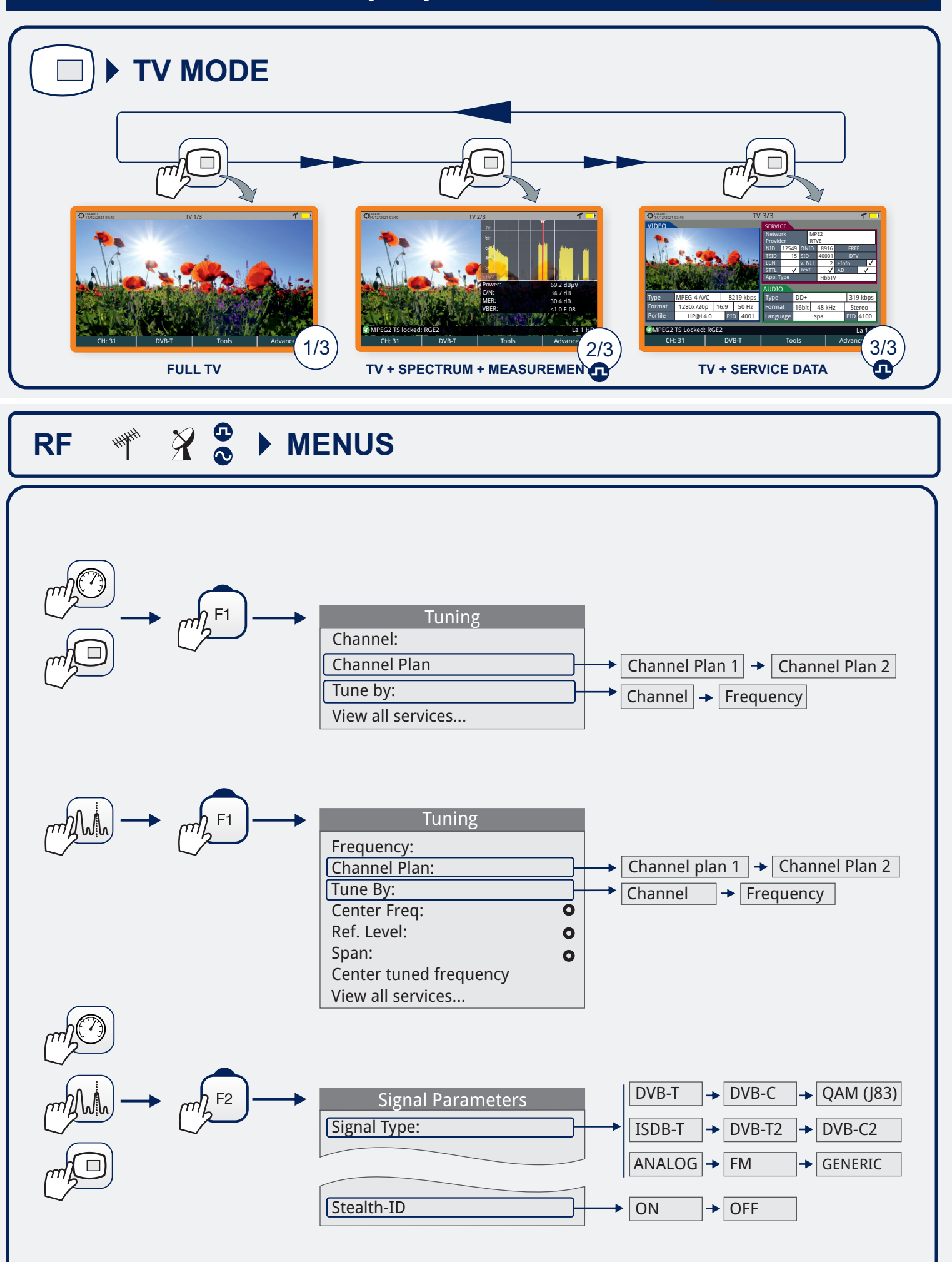

3

QUICK REFERENCE GUIDE

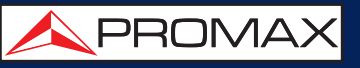

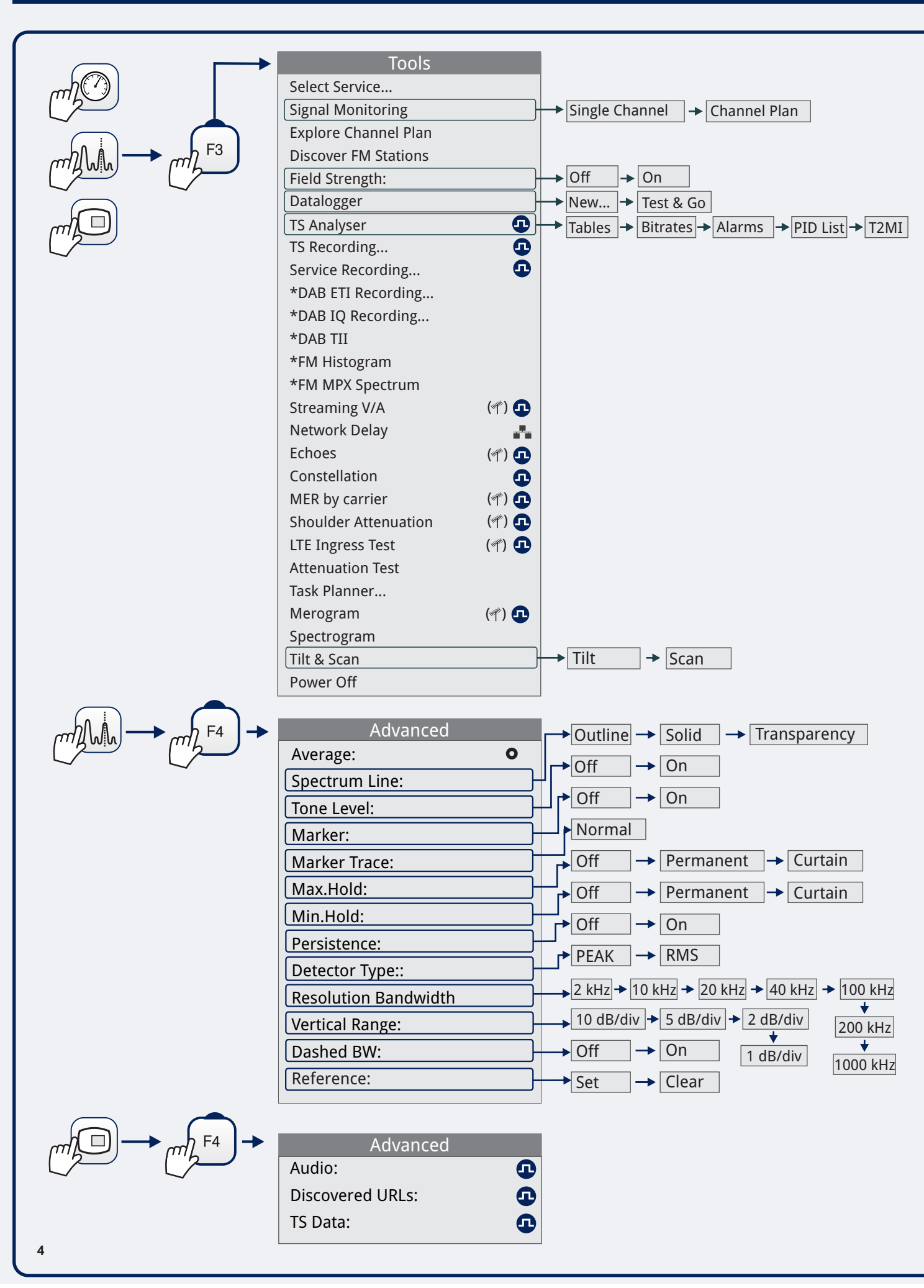

QUICK REFERENCE GUIDE

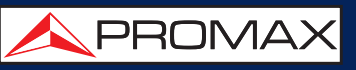

## WIFI 🛜 🕨 SETTINGS

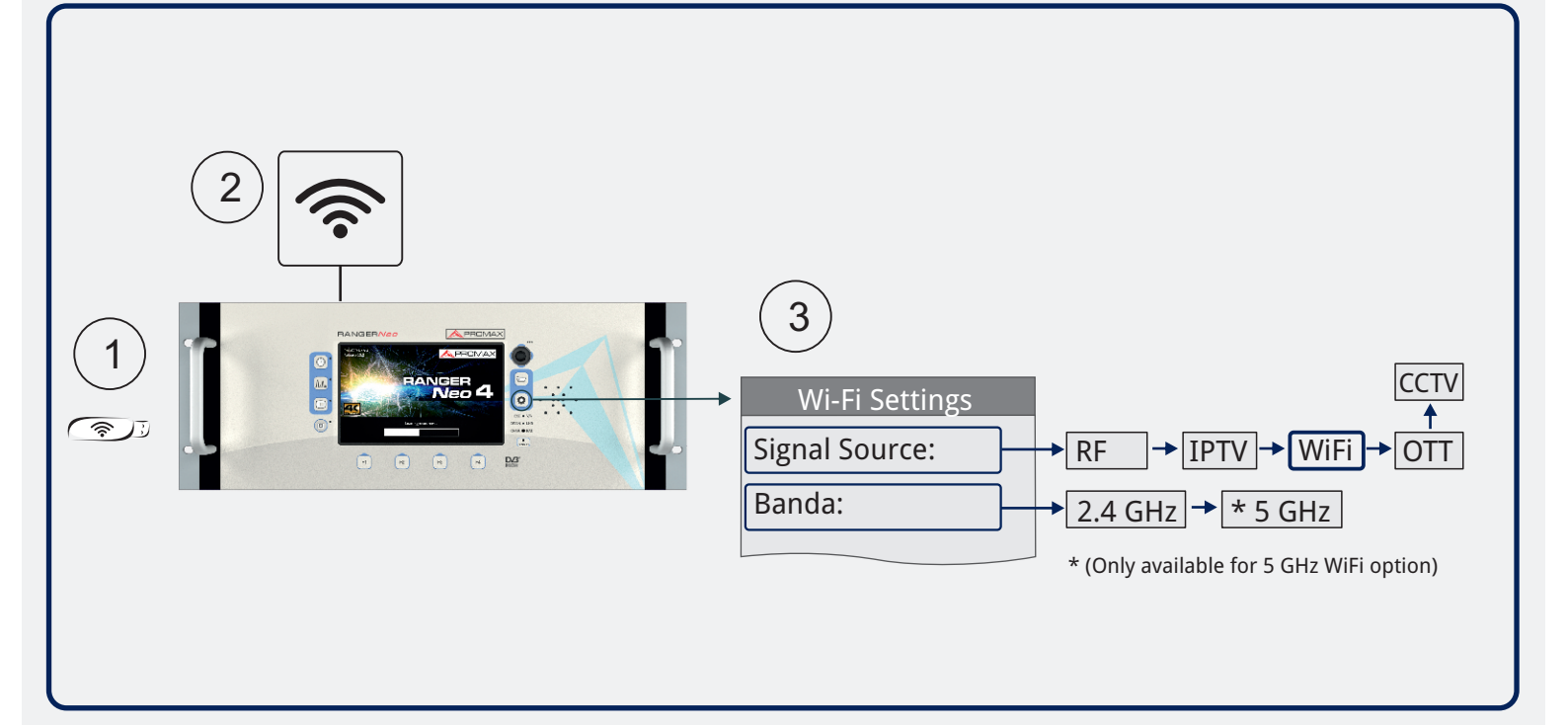

### WIFI 🛜 🕨 SCREENS

### SITE SURVEY

(7)

| • PROMAX 14/12/2021 12:10 |                   | S  | ITE SURVEY |          | ê 📑             |
|---------------------------|-------------------|----|------------|----------|-----------------|
| SSID                      | BSS               | СН | RSSI(dBm)  | Security | Device          |
| JAZZTEL                   | 01:23:45:67:89:ab | 1  | -86        | WPA      | Wireless Router |
| MOVISTAR                  | aa:bb:cc:dd:ee:ff | 2  | -72        | WPA2     | WAP6969N        |
| YACOM                     | 98:76:54:32:10:fe | 3  | -84        | WPE      | -               |
| YOIGO                     | a1:b2:c3:d4:e5:f6 | 4  | -74        | None     |                 |
| ORANGE                    | 22:44:66:88:ab:cd | 5  | -70        | WPA      |                 |
| VODAFONE                  | 13:57:92:46:80:31 | 6  | -88        | WPA      |                 |
| ARRAKIS                   | ca:ac:ed:de:fb:bf | 7  | -78        | WPA      |                 |
| TELEFONICA                | 57:26:21:44:a6:89 | 8  | -76        | WPA      |                 |
| TERRA                     | 11:85:e5:74:0c:53 | 9  | -80        | WPA      |                 |
| WANADOO                   | b4:07:32:41:a6:1c | 10 | -82        | WPA      |                 |
| CH 1                      |                   |    |            |          | Advanced        |

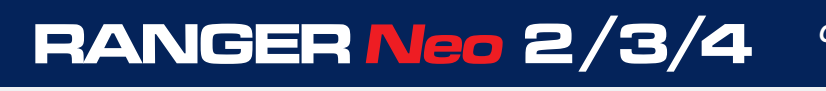

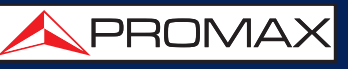

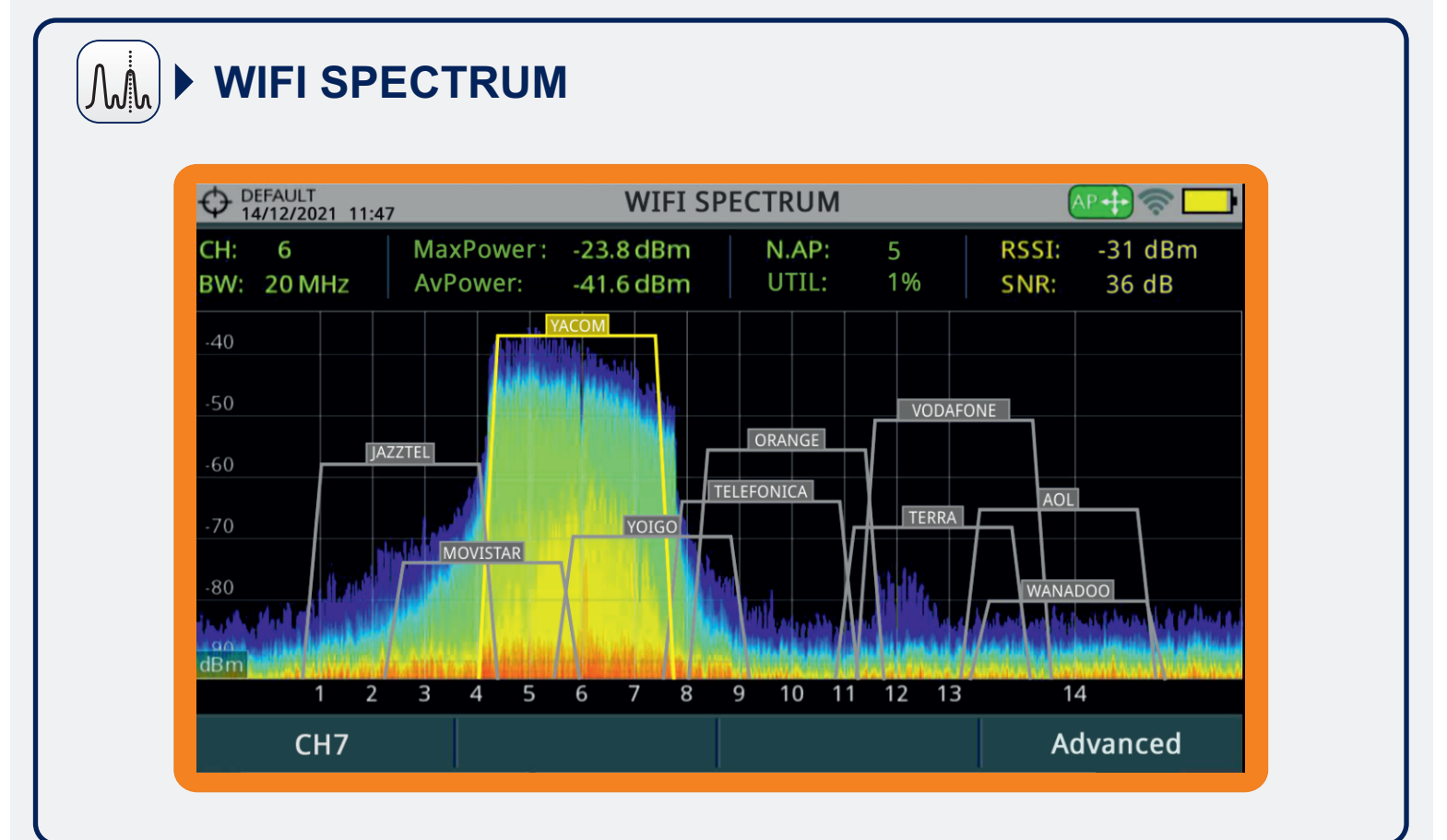

#### WIFI 🛜 🕨

MENUS

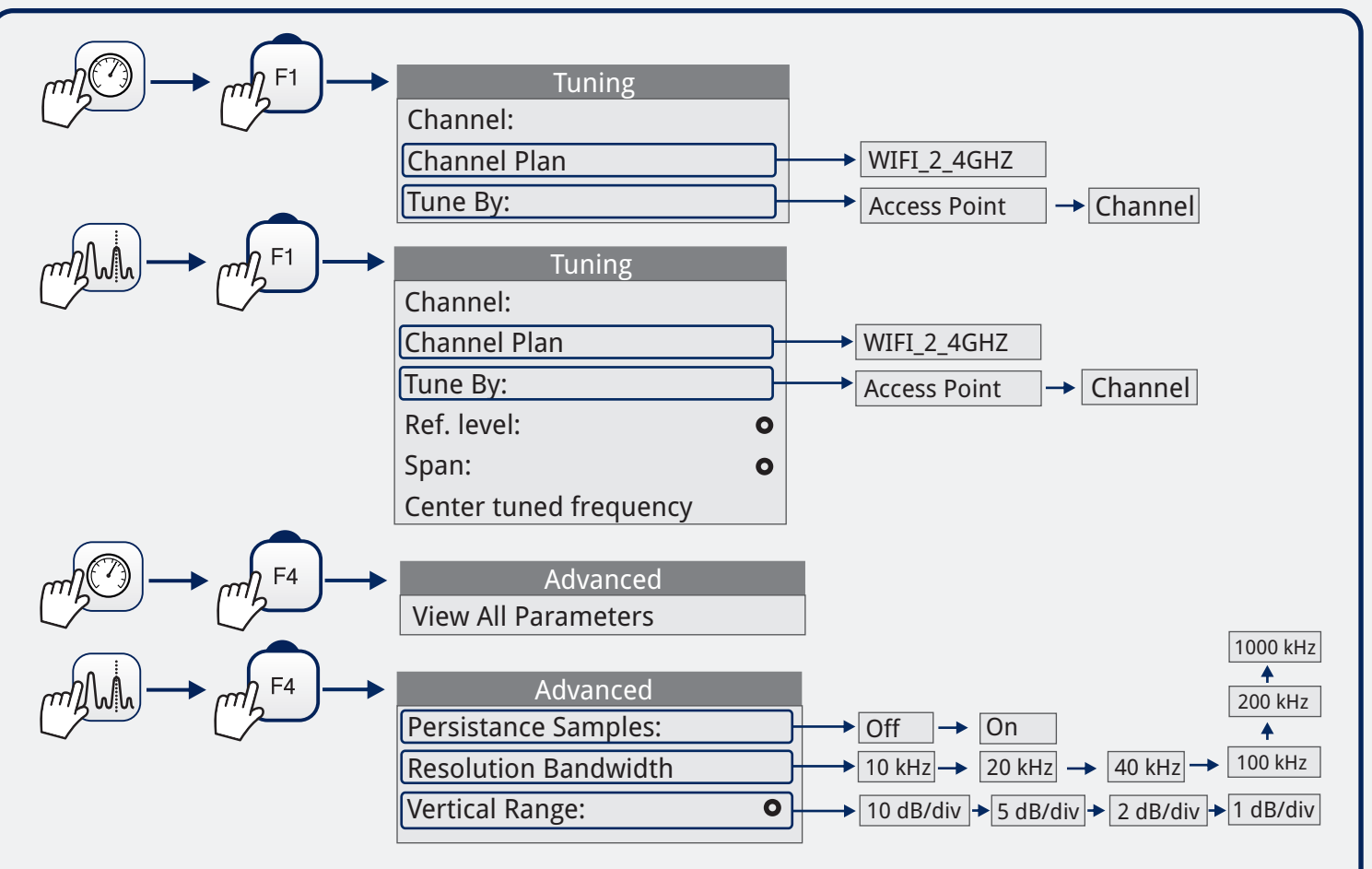

QUICK REFERENCE GUIDE

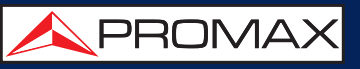

### IPTV ip.tv > SETTINGS

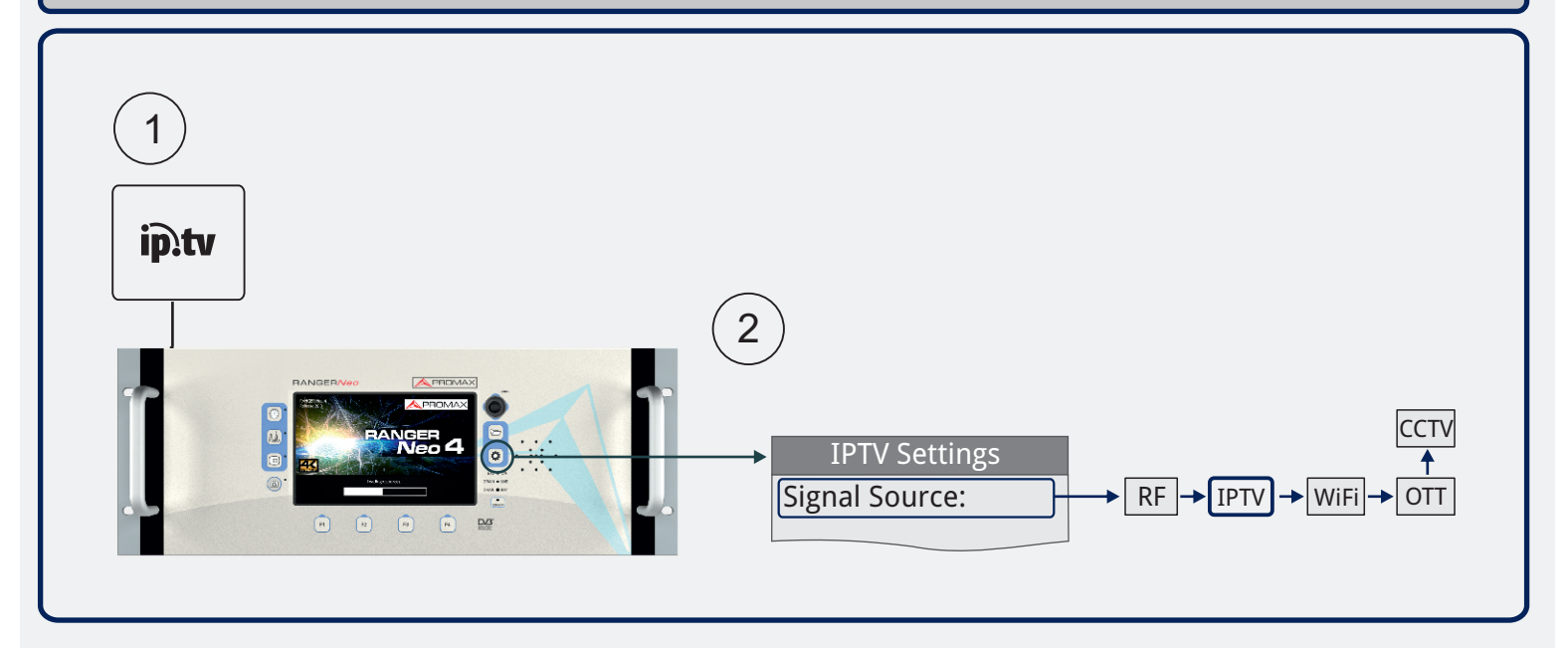

#### IPTV ip.tv > SCREENS

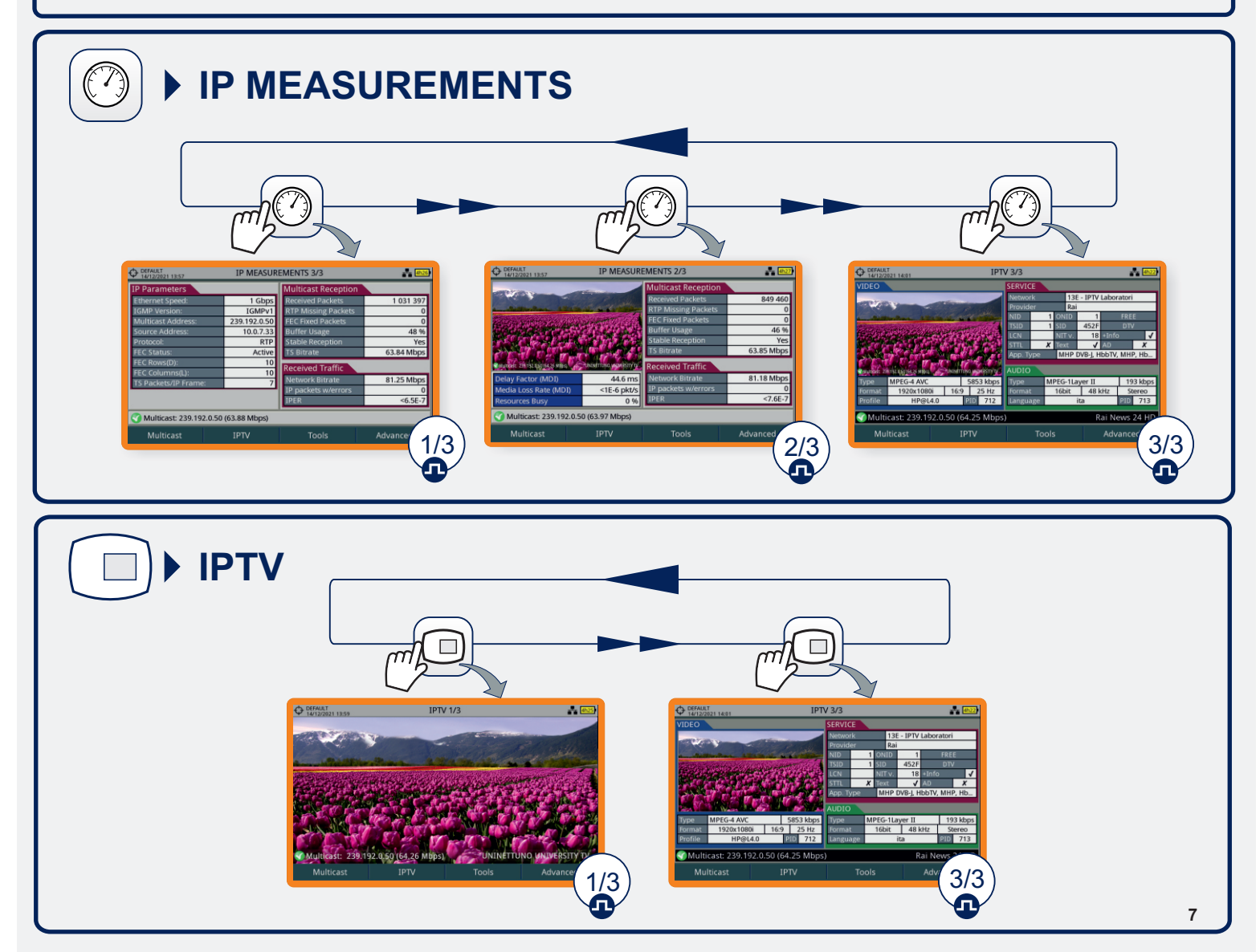

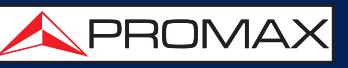

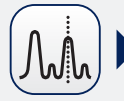

#### INTER PACKET ARRIVAL TIME

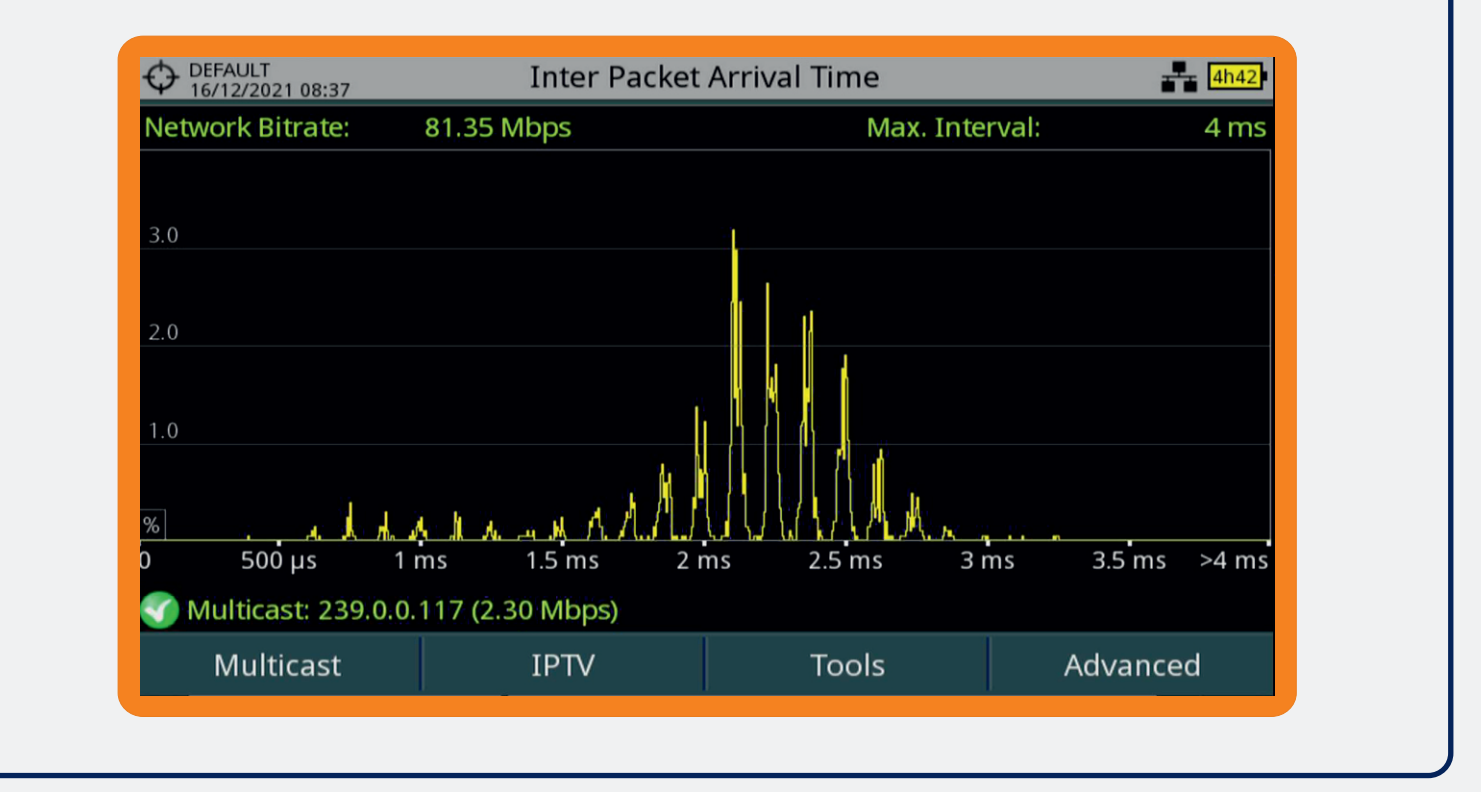

### IPTV ip.tv > MENUS

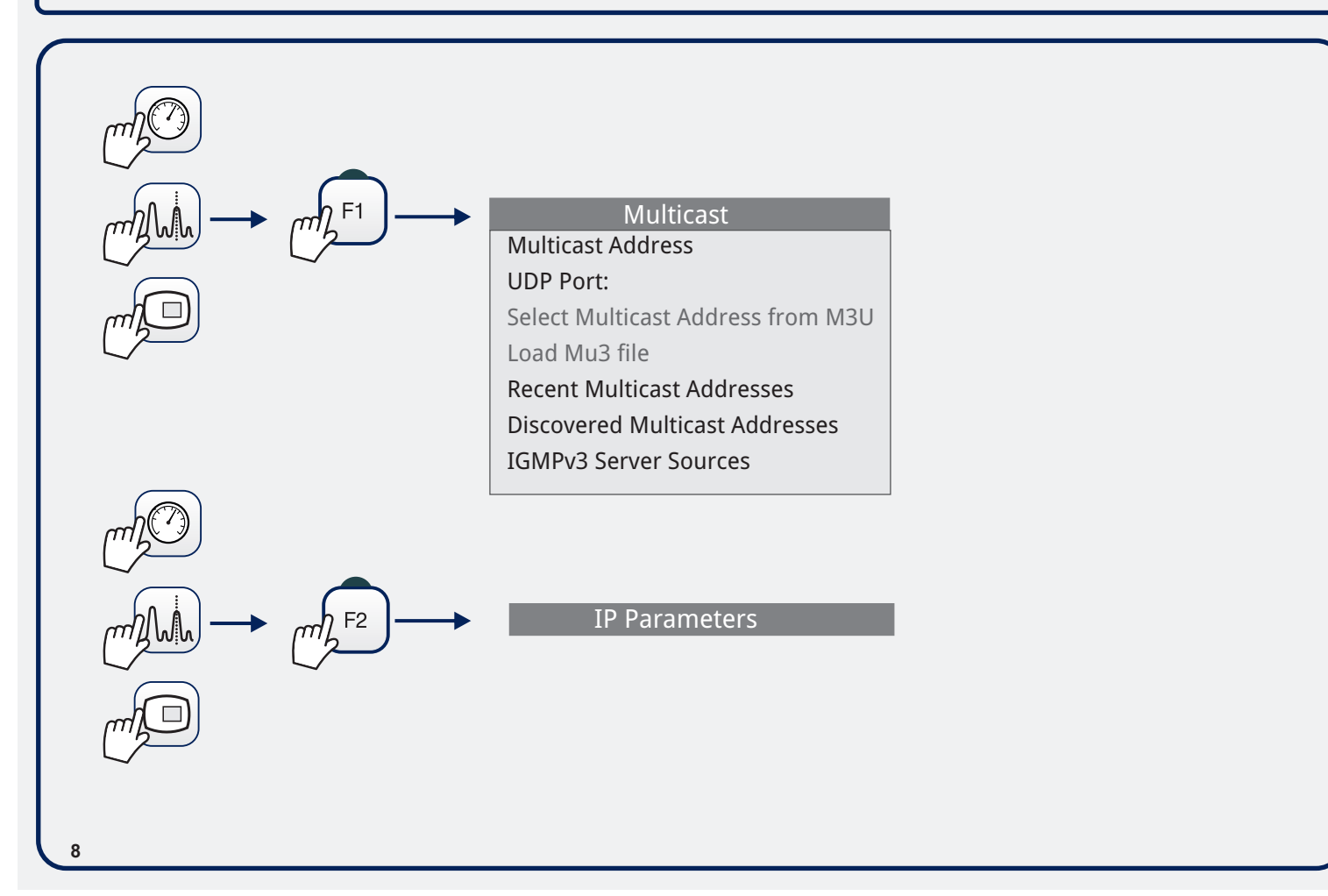

QUICK REFERENCE GUIDE

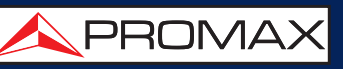

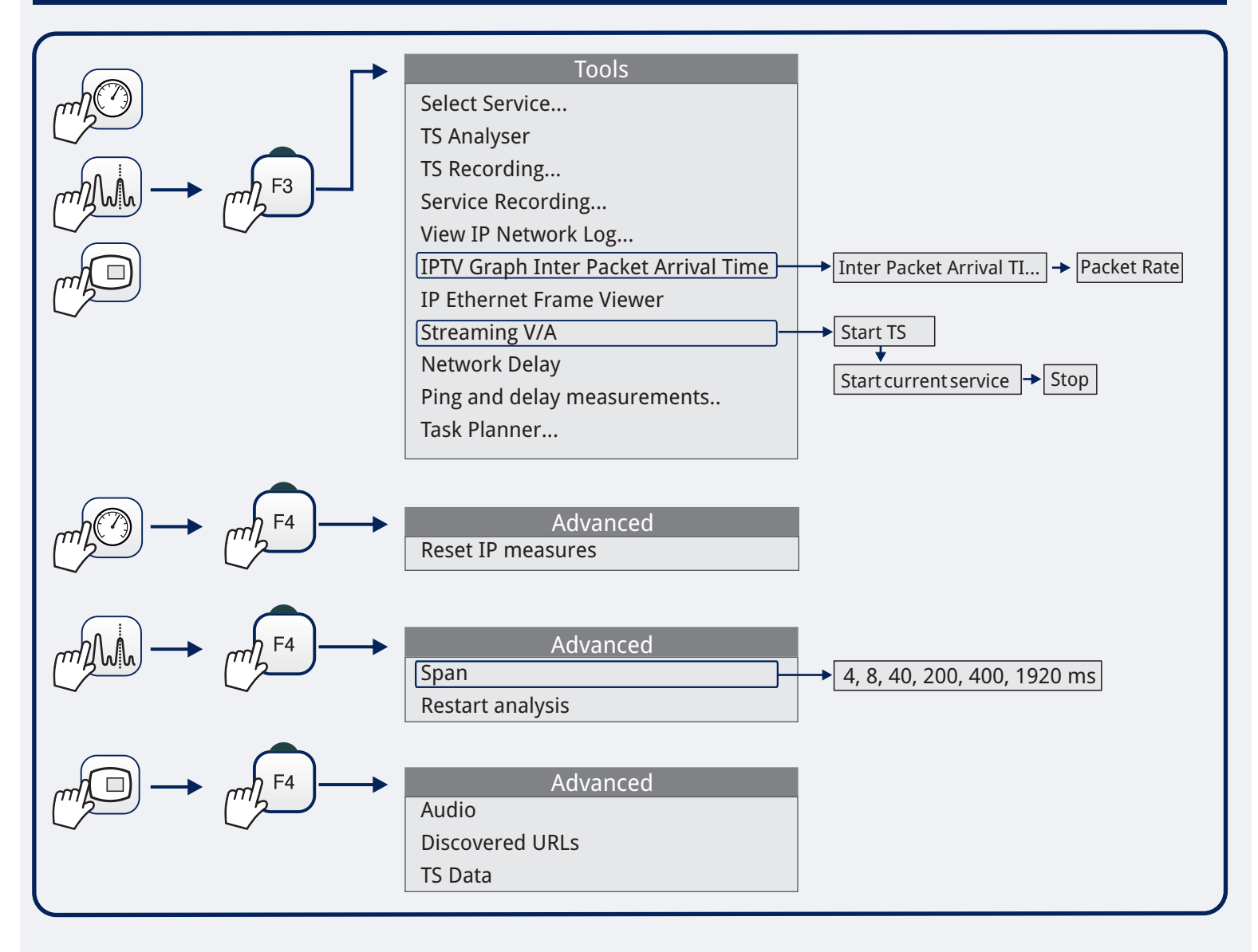

### OTT streaming (O) > SETTINGS

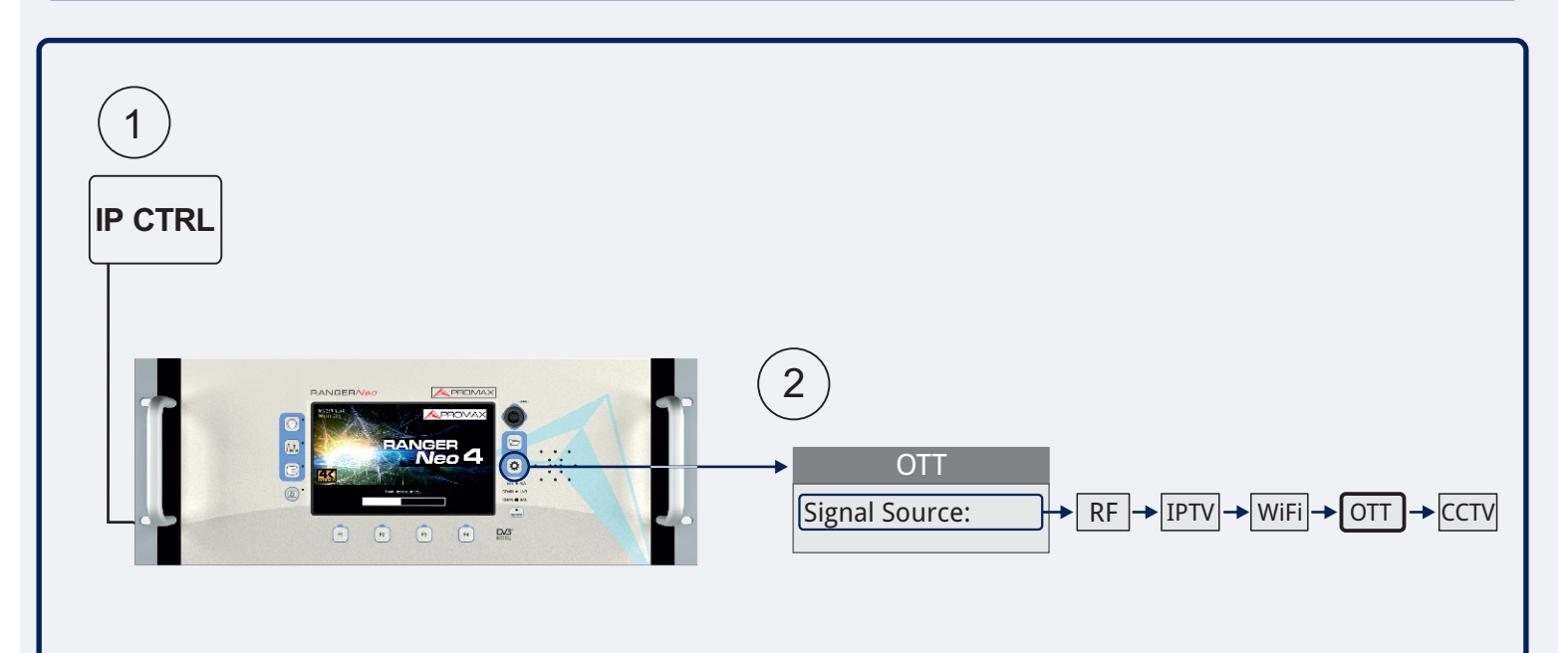

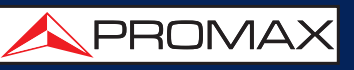

## OTT streaming (()) > SCREENS

| OEFAULT<br>15/12/2021 13:39 | OT                   | T 1/2                  | *****           |
|-----------------------------|----------------------|------------------------|-----------------|
| URL http://media.dev        | eloper.dolby.com/Dol | byVision_Atmos/profile | 8.1_DASH/p8.1.m |
| Representation              |                      |                        |                 |
| Tests messages              |                      |                        |                 |
| Segment list is valid       |                      |                        |                 |
| Segments list details       |                      |                        |                 |
| URL content is MPD          |                      |                        |                 |
| MPD type: static            |                      |                        |                 |
| MPD profiles:               |                      |                        |                 |
| 'live'                      |                      |                        |                 |
|                             |                      |                        |                 |
| 🕜 MPEG-DASH                 |                      |                        |                 |
| LIDI                        | View                 | Dage Up                | Daga Down       |

## (M) • OTT Segment Bitrate

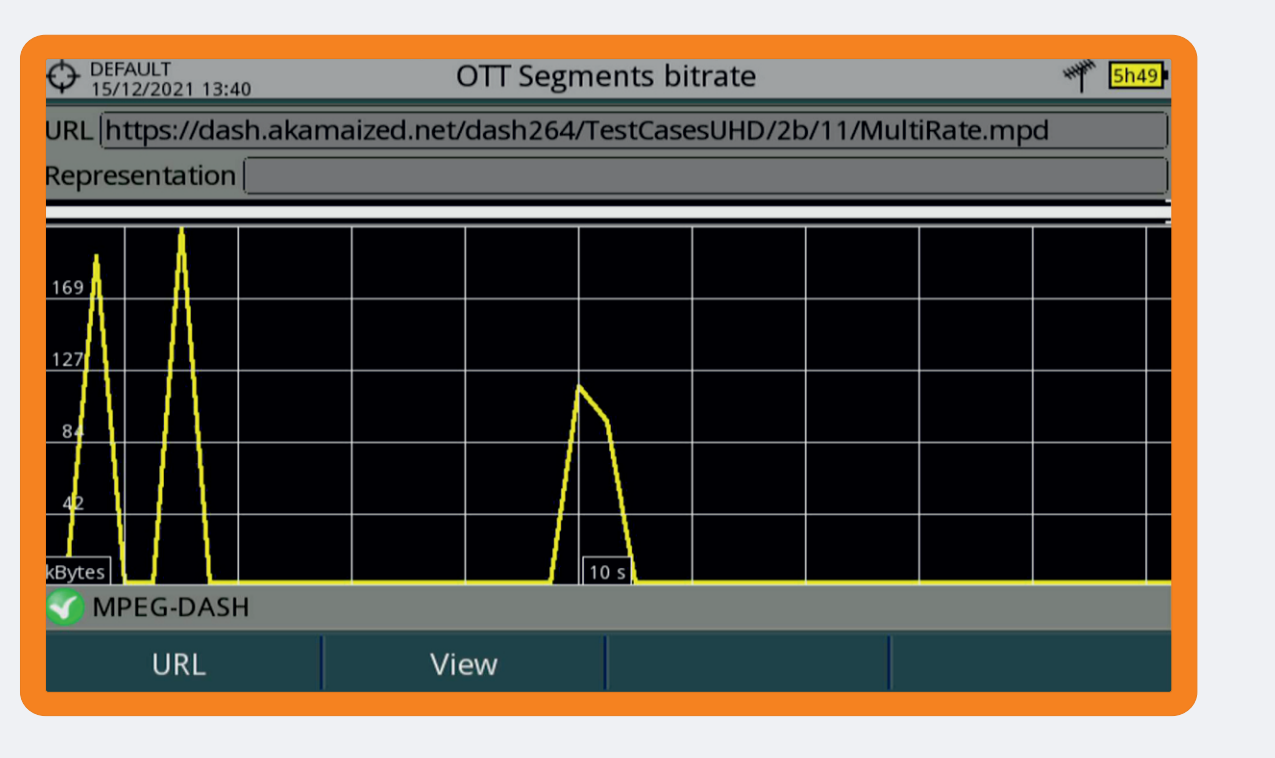

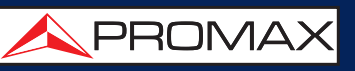

#### OTT streaming (()) > MENU

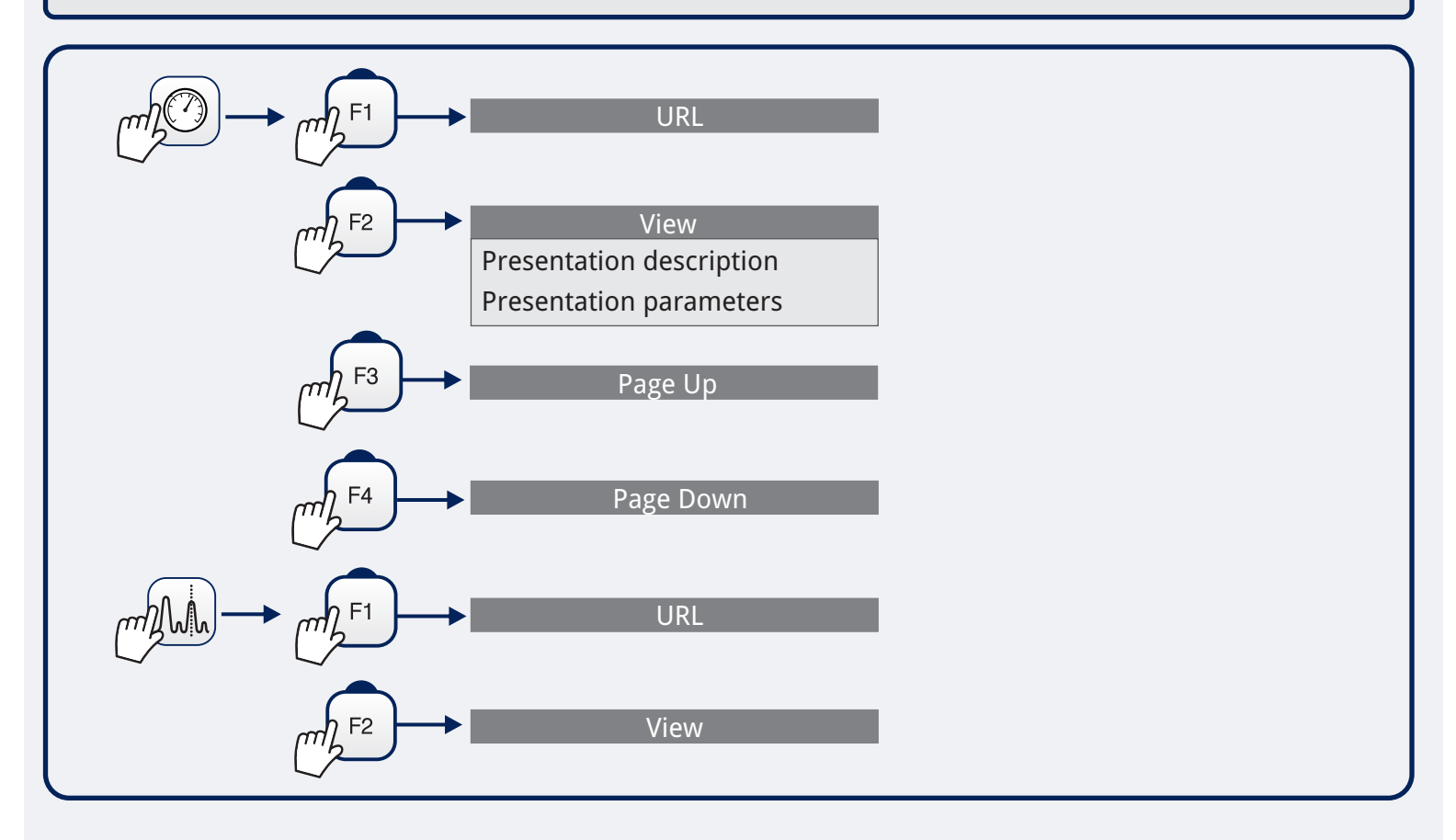

#### webControl <a> Network Setting</a>

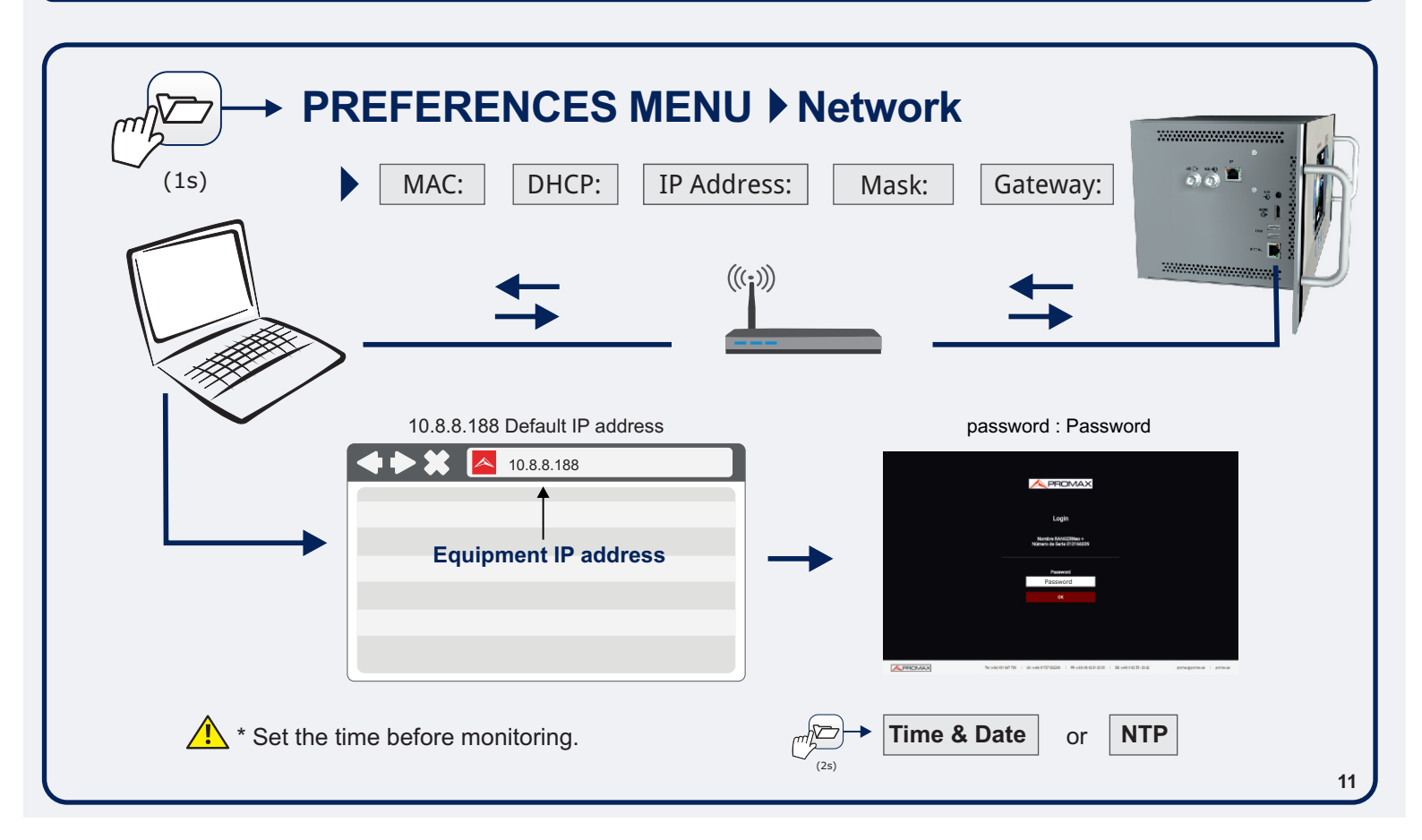

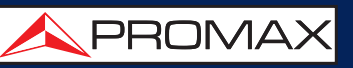

#### 

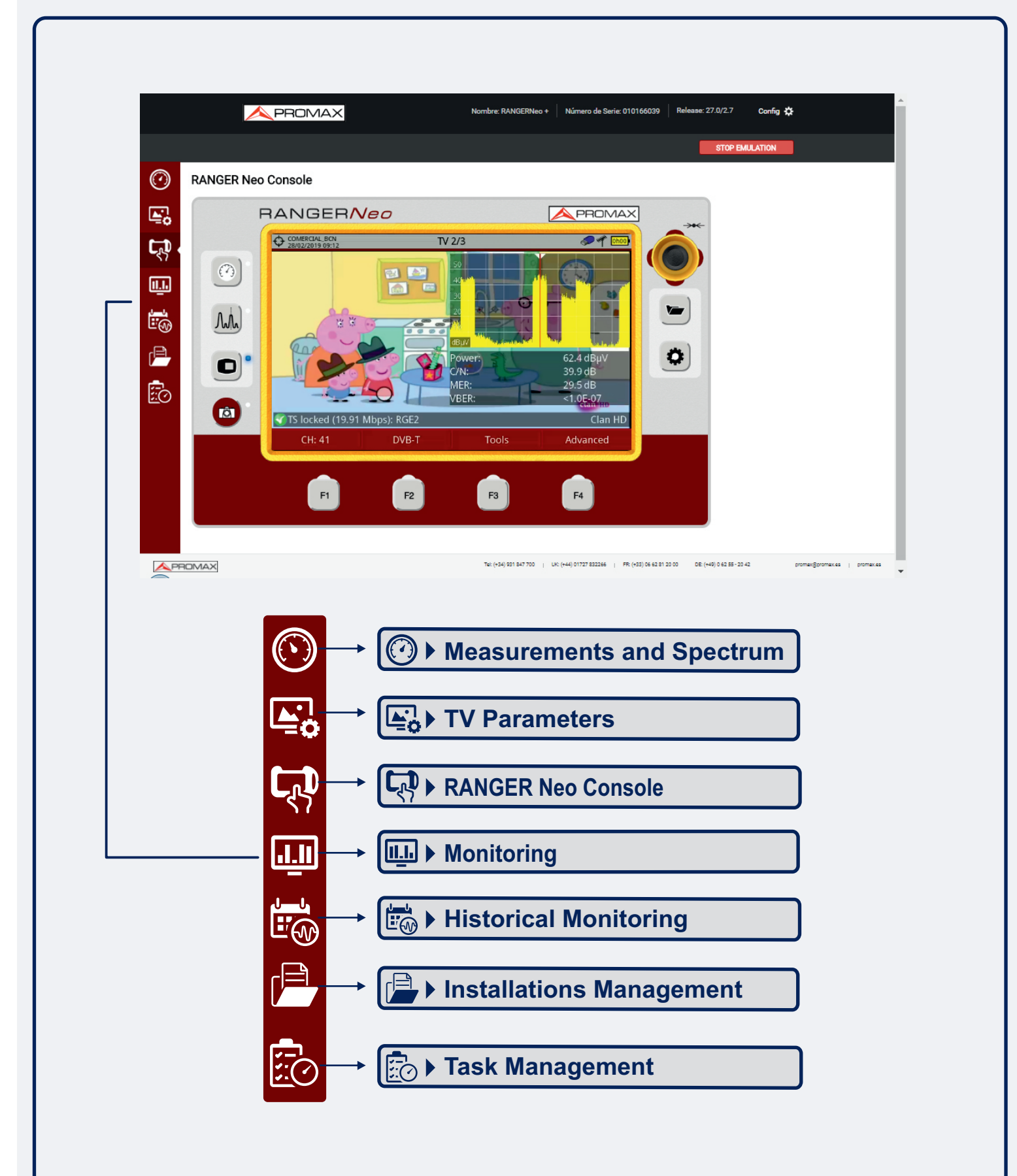

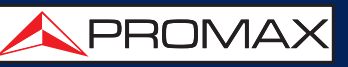

**PREFERENCES MENU** 

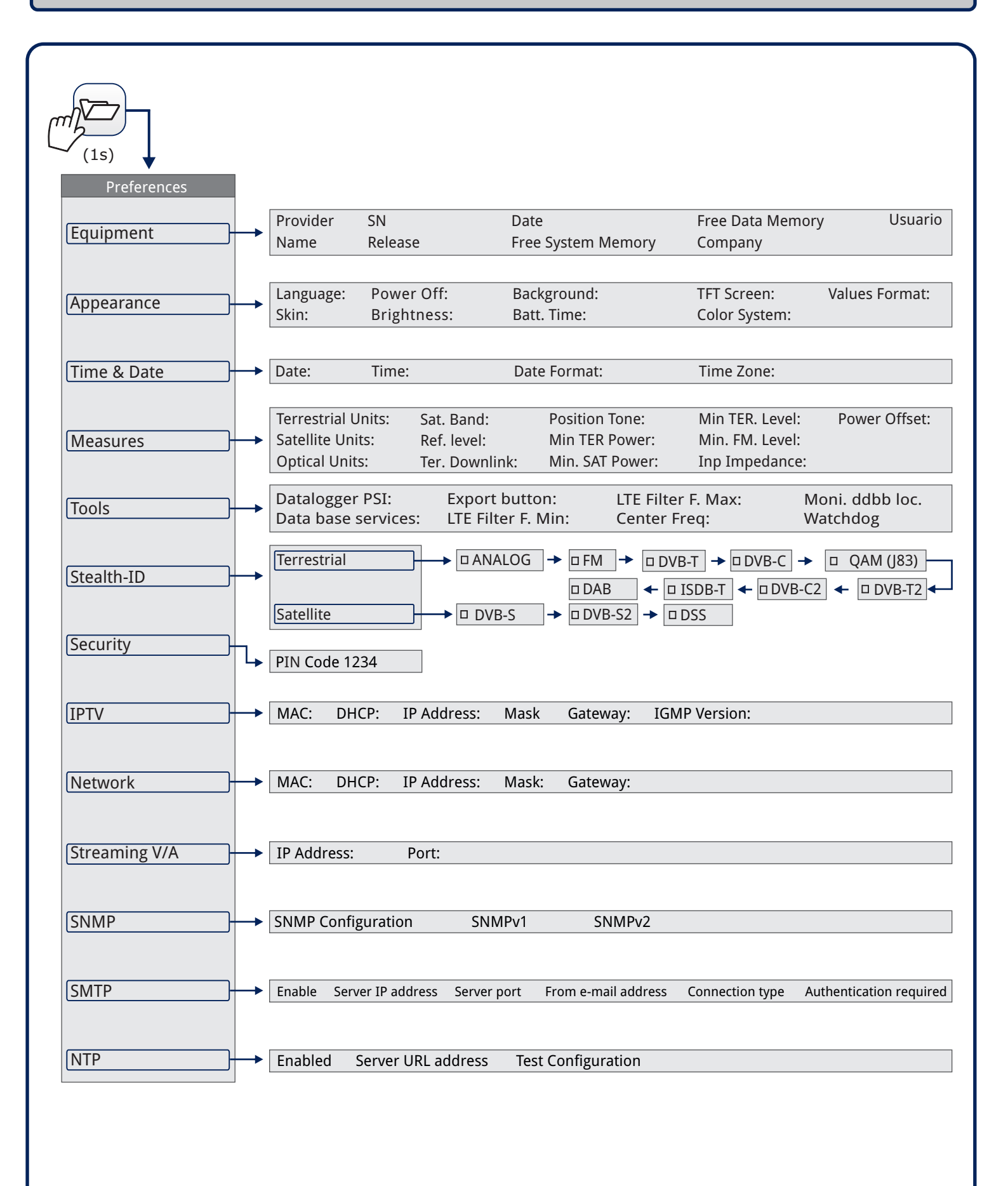

QUICK REFERENCE GUIDE

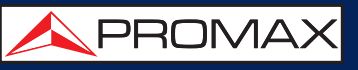

SETTINGS MENU

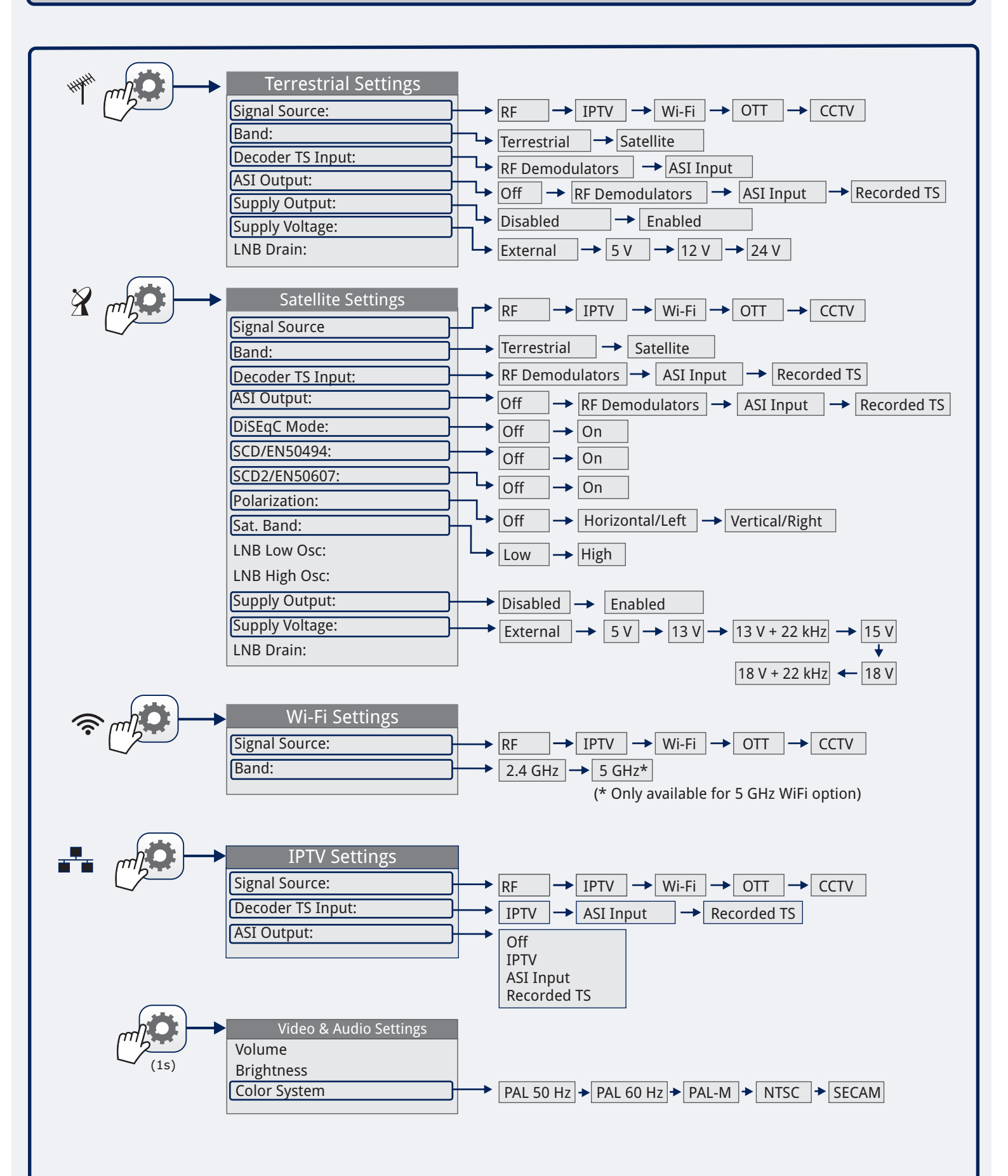

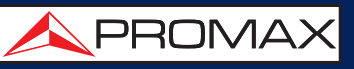

#### ► INSTALLATION MANAGEMENT

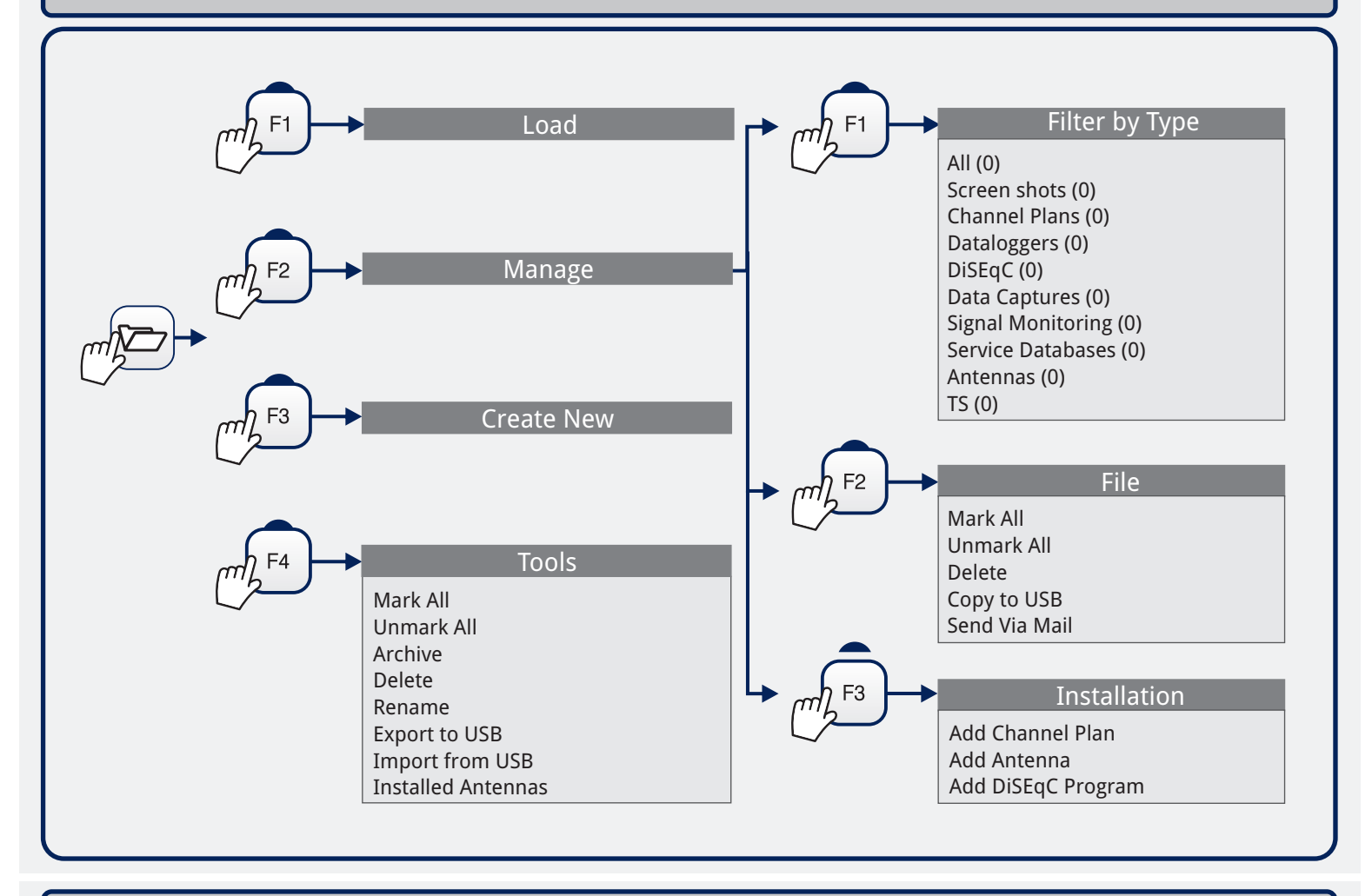

#### EXPORT\* IMAGE / DATA / SPECTRUM REFERENCE

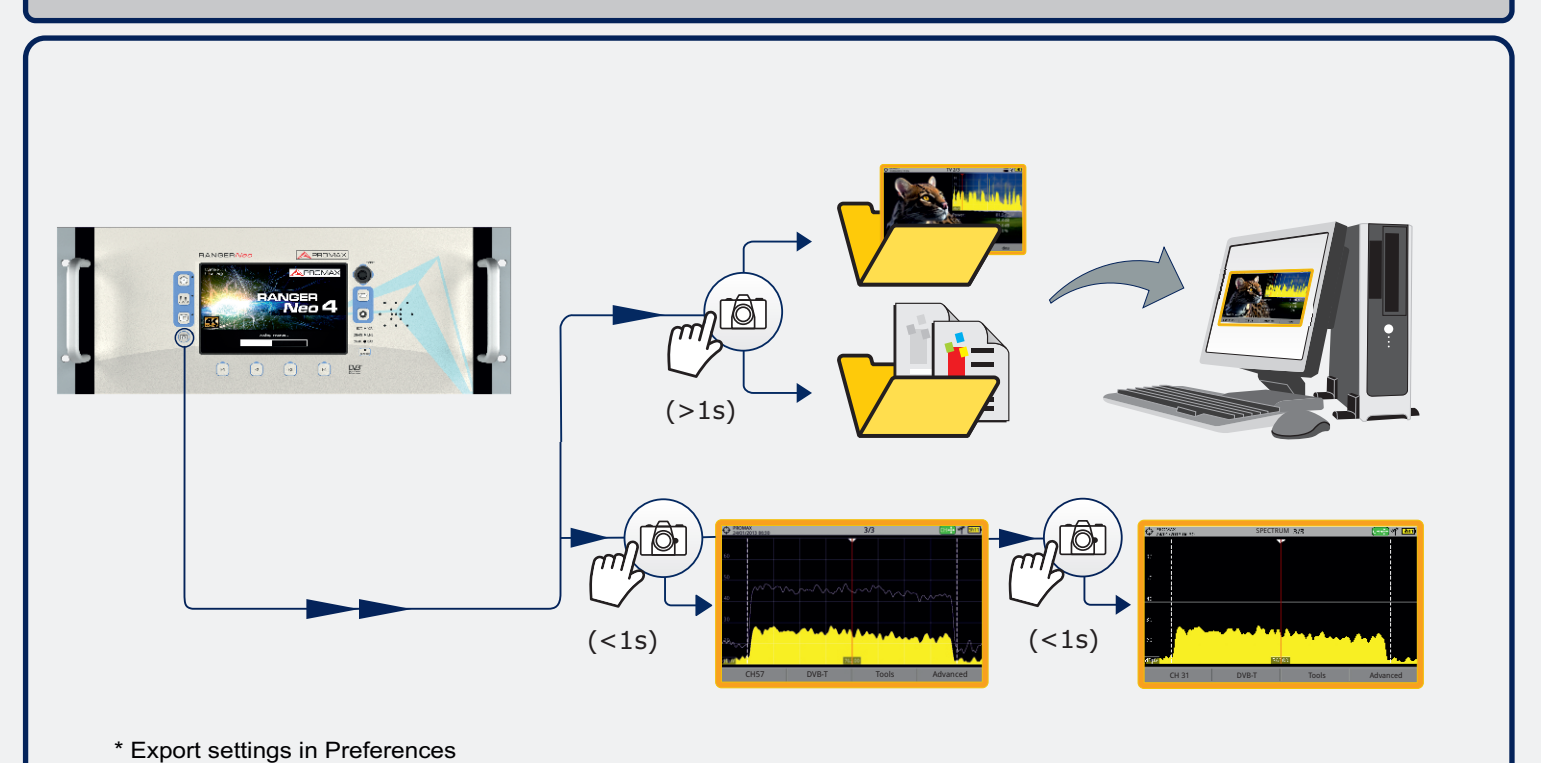

QUICK REFERENCE GUIDE

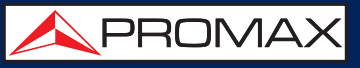

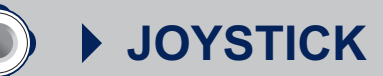

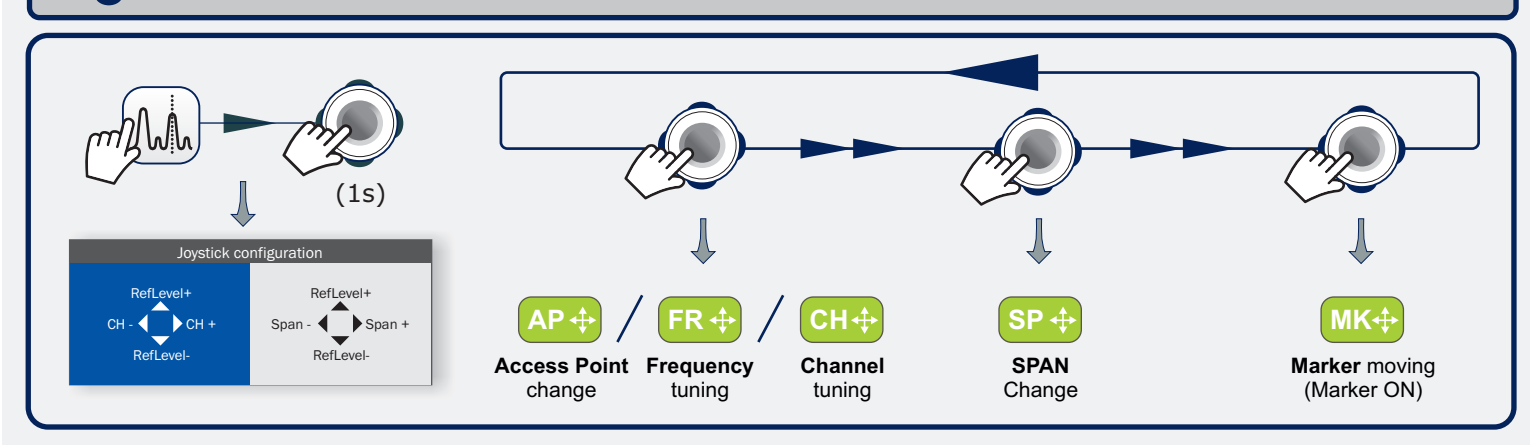

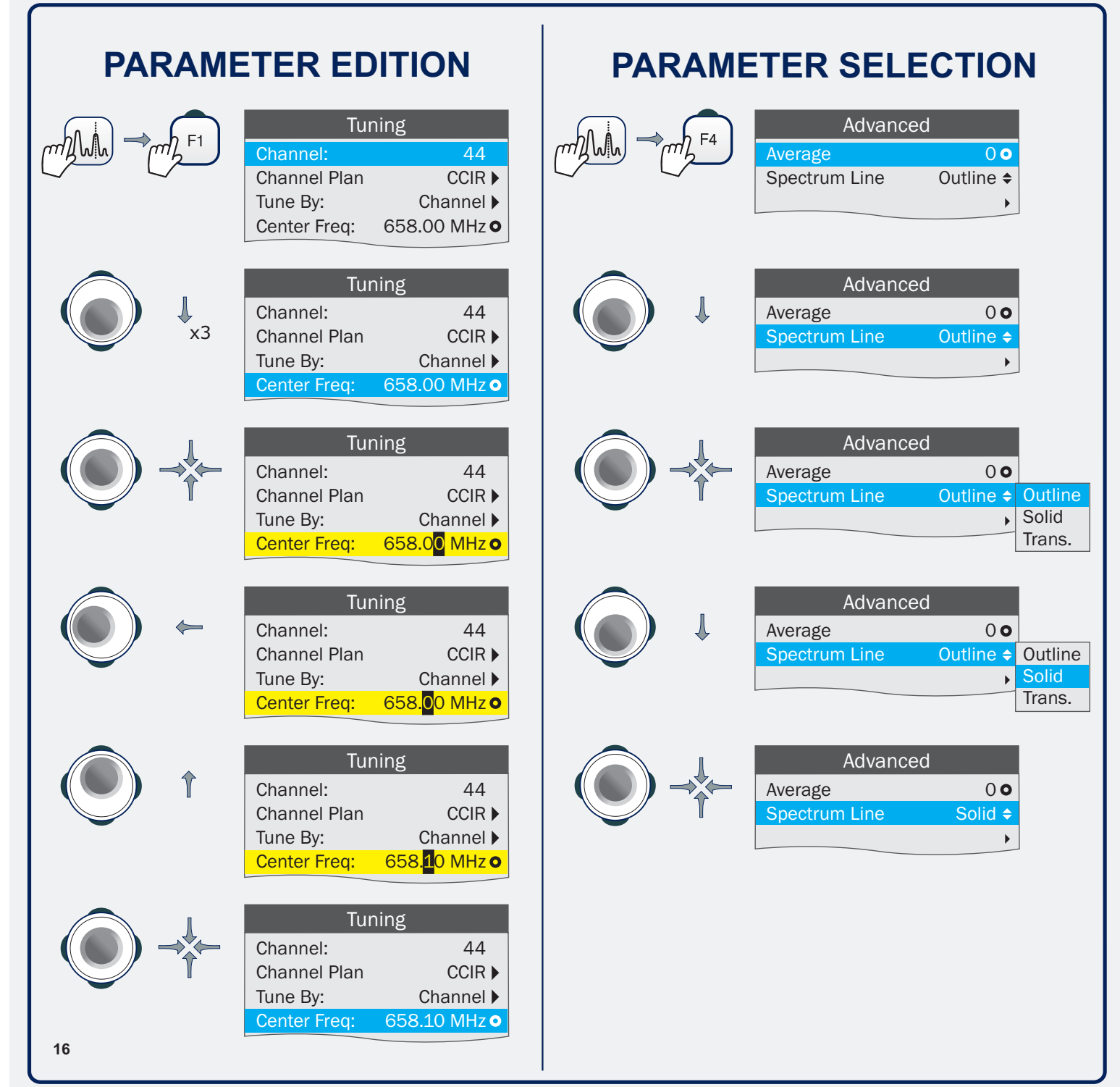

QUICK REFERENCE GUIDE

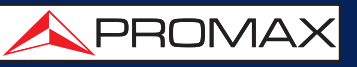

**TOUCH SCREEN** 

#### MENU SELECTION

1

| DEFAULT<br>05/11/2021 13:57 |            | PREFEREN    | CES         |                 | 6h15 |
|-----------------------------|------------|-------------|-------------|-----------------|------|
| Equipment App               | earance    | Time & Date | Measures    | Stealth-ID      |      |
| לייי <u>ן</u>               | e: English |             | Color Syste | m: PAL 50 Hz    | •    |
|                             | n: RED 🖪   | •           | Boot scree  | en: DEFAULT     | ▼    |
| Power Of                    | ff: Off    | •           | Values Form | at: Hexadecimal | ▼    |
| Brightnes                   | s: Auto    | ▼           |             |                 |      |
| Backgroun                   | d: Black   | V           |             |                 |      |
| Batt. Tim                   | e: Show    | ▼           |             |                 |      |
| TFT Scree                   | n: Off     | ▼           |             |                 |      |
|                             |            |             |             |                 |      |
| Exit                        | Sa         | ve          |             |                 |      |

| • DEFAULT<br>05/11/2021 13:57 |                | PREFERENCES     |             |                |      |  |  |
|-------------------------------|----------------|-----------------|-------------|----------------|------|--|--|
| Equipment                     | Appearance     | Time & Dat      | e Measures  | Stealth-ID     |      |  |  |
| Lan                           | guage: En Ca   | talà            | Color Syste | m: PAL 50 Hz   | •    |  |  |
|                               | Skin: RE Če    | ština           | Boot scree  | en: DEFAULT    | ▼    |  |  |
| Pow                           | ver Off: Of Fo | glish           | Values Form | at: Hexadecima | al 🔻 |  |  |
| Brigh                         | ntness:        | bañol<br>ncais  |             |                | _    |  |  |
| Backg                         | round          | liano           |             |                |      |  |  |
| Batt                          | . Time: Sh Po  | lski            |             |                |      |  |  |
| TFT S                         | Screen: Of Slo | сский<br>venský |             |                |      |  |  |
|                               |                |                 |             |                |      |  |  |
| Exit                          | Sa             | ive             |             |                |      |  |  |

#### **FREQUENCY SELECTION**

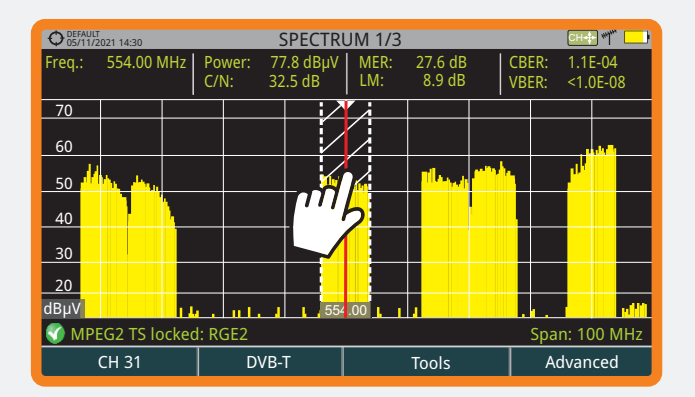

| O5/11/2 | 021 14:35                             |          |        | SPEC     | TRUN          | 1 1/3     |           |       | Снф 🖤           |      |
|---------|---------------------------------------|----------|--------|----------|---------------|-----------|-----------|-------|-----------------|------|
| Freq.:  | 570.00 M                              | MHz 🗌    | Power: | 74.7 dBµ | IV N          | IER: 28.5 | 5 dB      | CBER: | 1.4E-04         | 1    |
|         |                                       | 1        | C/N:   | 30.4 dB  | L             | M: 8.9    | dB        | VBER: | <1.0E-0         | 8    |
| 70      |                                       |          |        |          |               |           | Y         |       |                 |      |
| 60      |                                       |          |        |          |               |           |           |       | , natio         |      |
| 50      | <u>h.</u> <u>h.</u> ,                 |          |        |          | UNIVERSITY OF |           |           |       | pl <sup>y</sup> |      |
| _40     | 7                                     | <u>\</u> |        |          |               |           | ריין      |       |                 |      |
| _30     |                                       |          |        |          |               |           | $\square$ |       |                 |      |
| _20     |                                       |          |        |          |               |           |           |       |                 |      |
| dBµV    |                                       | 1.14     |        |          | 554.00        |           |           |       |                 | 11 M |
| 🕜 МРЕ   | 🕜 MPEG2 TS locked: TA1C Span: 100 MHz |          |        |          |               |           |           |       |                 |      |
|         | CH 33                                 |          | D      | VB-T     |               | Тоо       | ls        | A     | dvanced         | ł    |

#### **VIRTUAL KEYBOARD WRITING**

| O5/11/2021 13:50 | SPECTRU    | JM 1/3 | ~~~~~~~~~~~~~~~~~~~~~~~~~~~~~~~~~~~~~~ |
|------------------|------------|--------|----------------------------------------|
|                  | Enter file | name:  |                                        |
| PR               |            |        |                                        |
| @ # \$           | % &        | ()-    | ~! 🛥                                   |
| QWE              |            | YUI    | ) O P                                  |
| AS               | FG         | HJI    | < L                                    |
| Ω Z X            |            | BNM    | ).                                     |
| Shift            | Del        | Ok     | Cancel                                 |

| ODEFAULT<br>05/11/2021 13:55<br>SPECTRU | JM 1/3                      | ۳ 🛄                |
|-----------------------------------------|-----------------------------|--------------------|
| Enter file                              | e name                      |                    |
| PROMAX                                  |                             |                    |
| @ # \$ % &<br>Q W E R T<br>A S D F G    | ( ) - ·<br>Y U I [<br>H J K | - ! <=<br>O P<br>L |
| δZγCV                                   | BNM                         |                    |
| Shift Del                               | Ok                          | Cancel             |

QUICK REFERENCE GUIDE

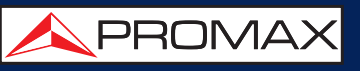

#### **TOOLBAR**

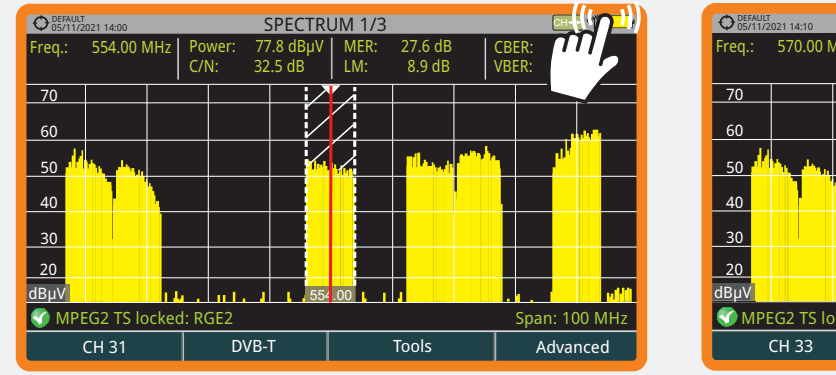

#### SPECTRUM 1/3 1.4E-04 <1.0E-08 BER: BER: M 1Ô7 n f Span: 100 MHz DVB-T Tools Advanced

#### **TOOLBAR ICONS**

 $(\mathbf{7})$ Measurement Mode Spectrum Analyser Mode A.A. TV Mode

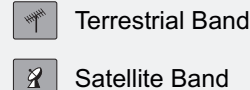

Ö

Settings

Video & Audio Settings 8 Preferences

1ôn Screen Capture

Installations Management  $\nabla$ 

#### MODE SCREENS

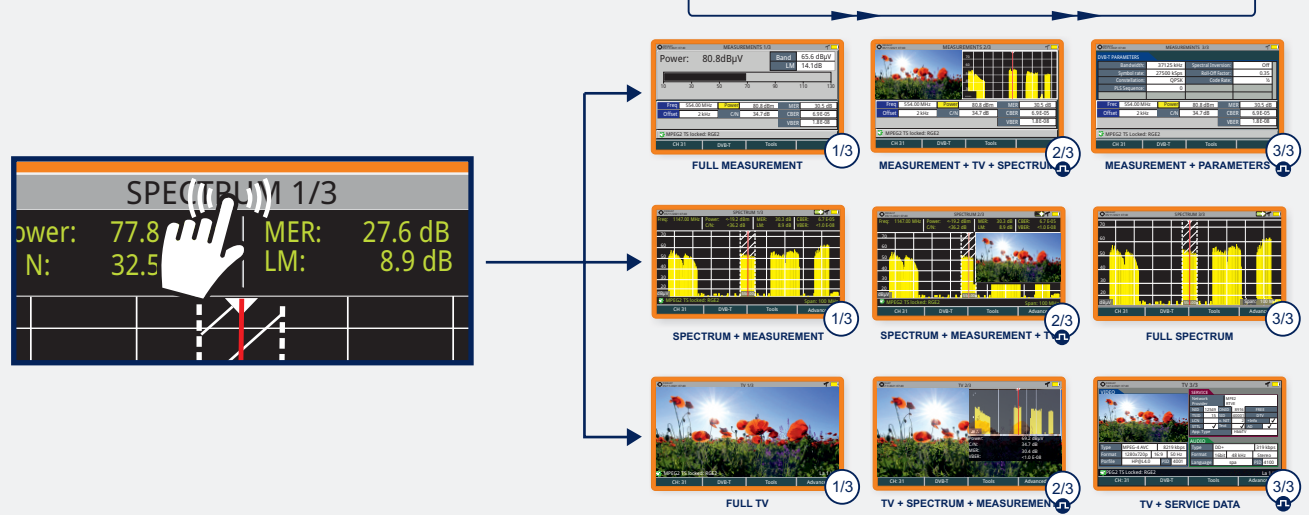

#### INSTALLATIONS MANAGEMENT

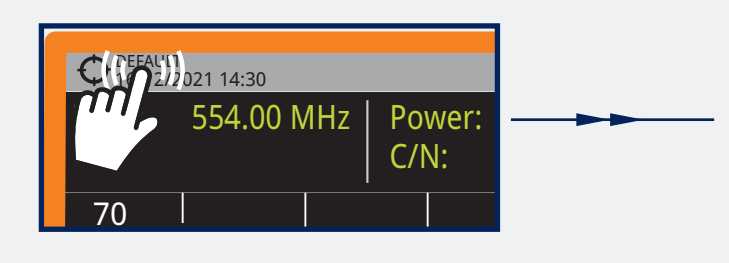

| DEFAULT<br>16/12/2021 08:10                                                               | DEFAULT                                                                                                  |                  | 1 💻  |
|-------------------------------------------------------------------------------------------|----------------------------------------------------------------------------------------------------|------------------|------|
| CCIR<br>C_COMBIN_LAB<br>DAB<br>DAB_LAB<br>DVB_T_LABO<br>FCC<br>FM_LAB<br>LTEB20ES<br>OIRT | Channel Plan Information:<br>Name: CCIR<br>Version: 1.0<br>Band: Terrestrial<br>DiSEqC:<br>Channels: 101 |                  |      |
|                                                                                           | Name                                                                                                    | Date             | Size |
| TER_BCN                                                                                   | CCIR.XML                                                                                                 | 16/12/2020 13:55 | 9 KB |
| All                                                                                       | File Installation                                                                                        |                  |      |

QUICK REFERENCE GUIDE

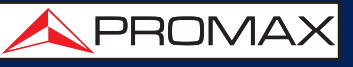

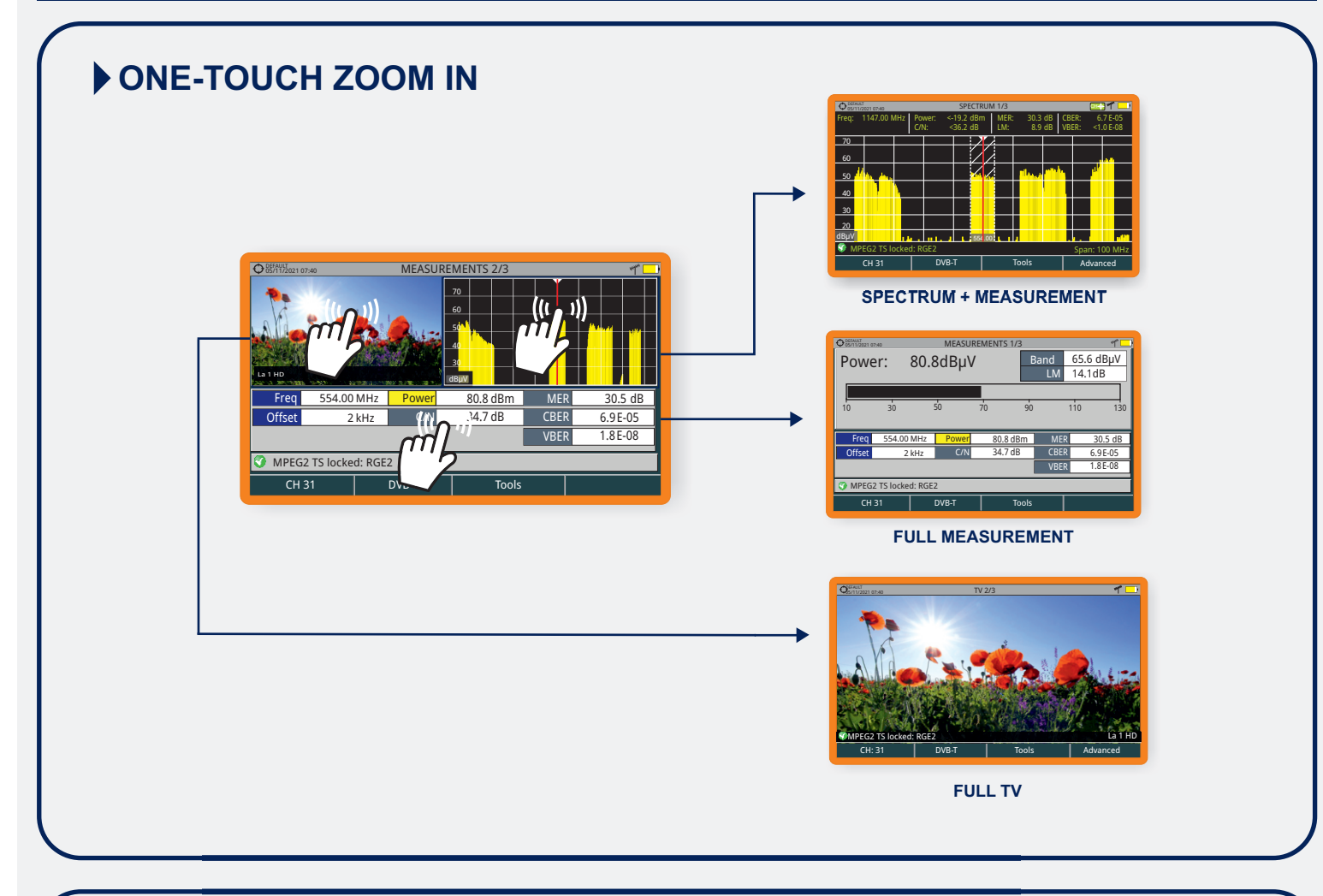

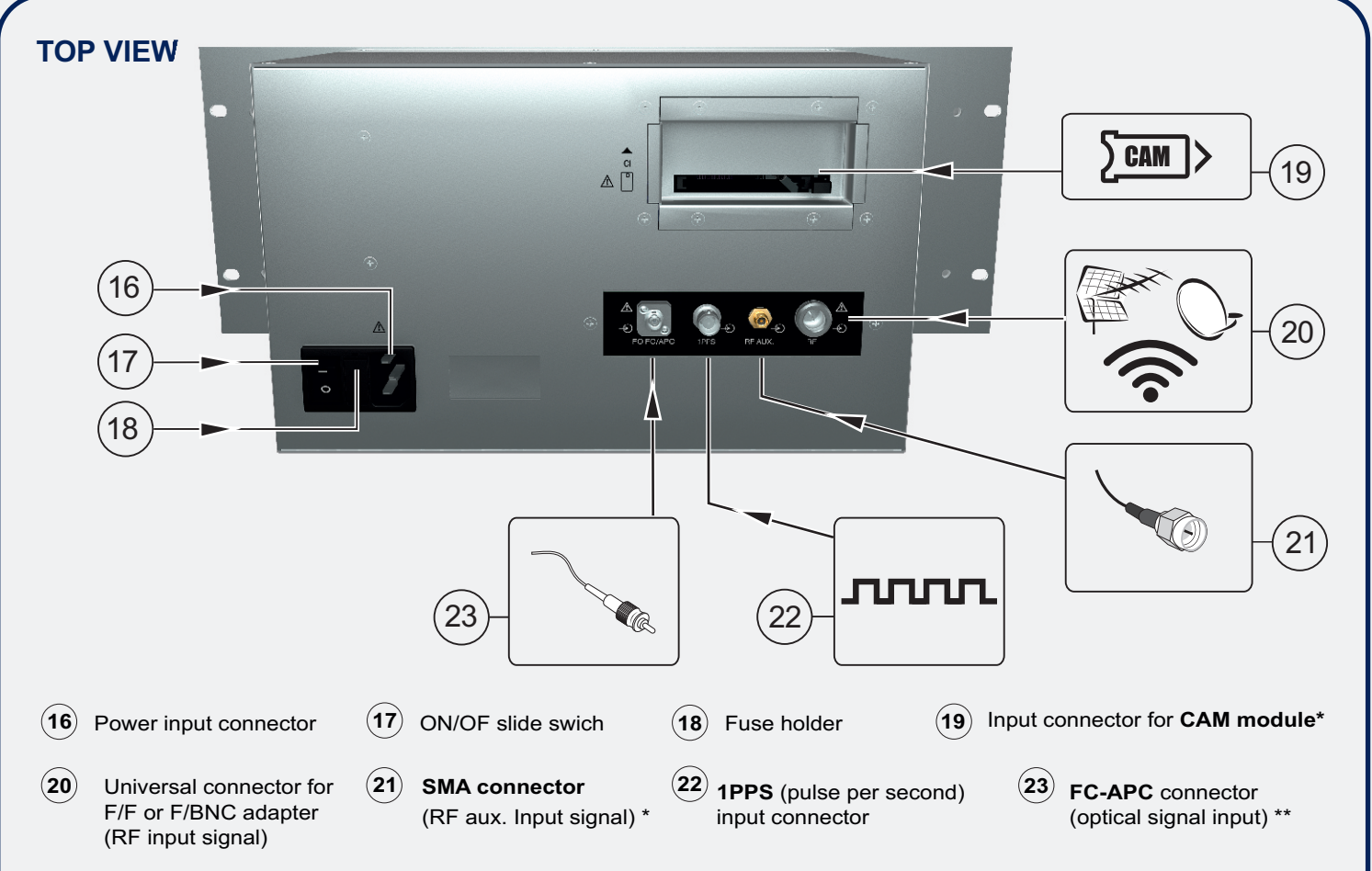

\*\* Optical Option. Refer annex on the User's manual.

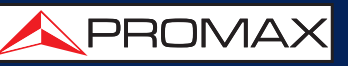

#### **SIDE VIEW**

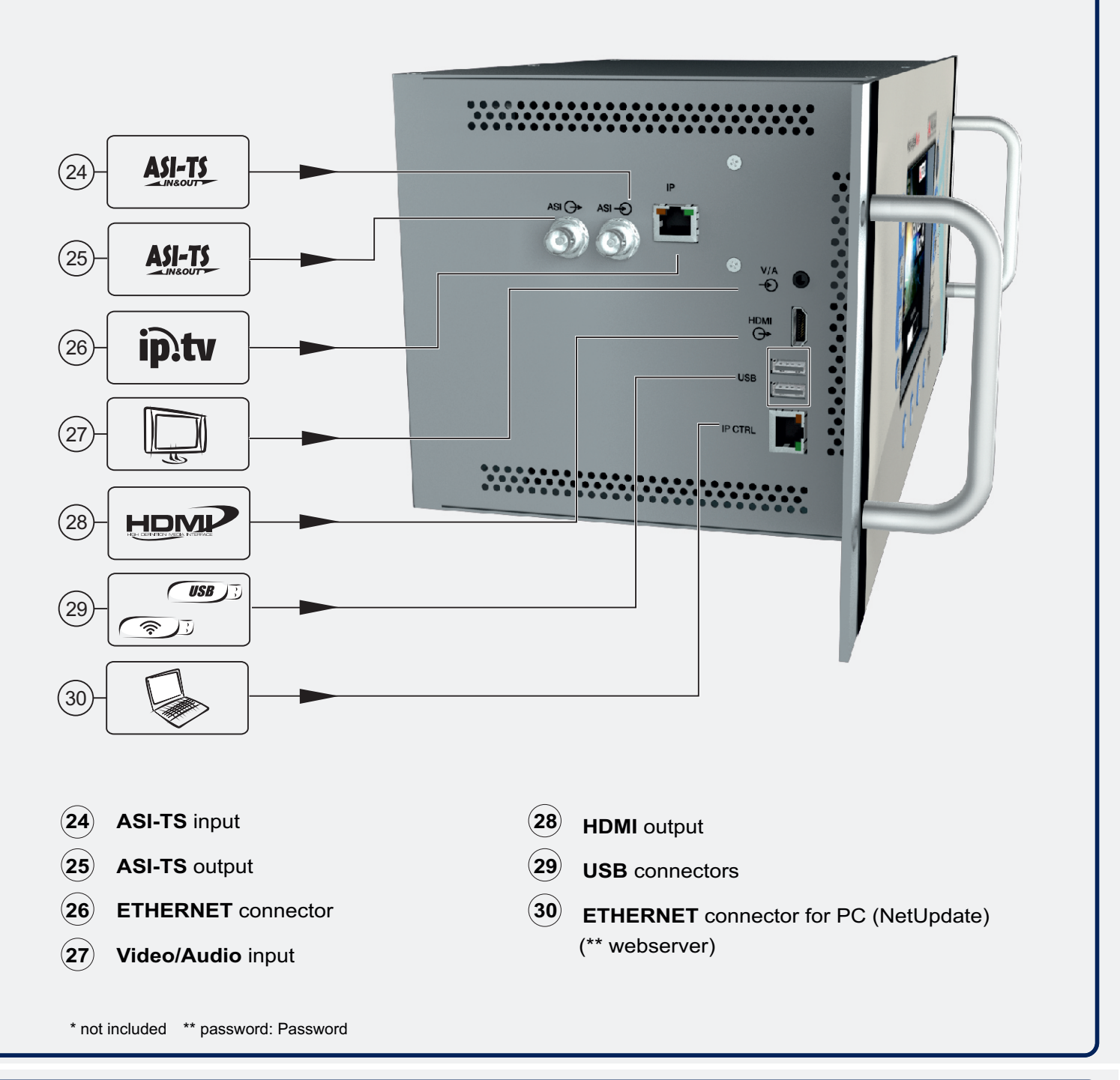

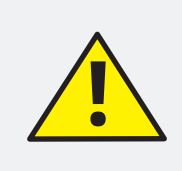

#### RESET

If the device crashes, press the ON/OFF button for 10 seconds. If the device does not respond then press the F4 key for 6 seconds and then release to reset (see user's manual for more information).

v31.1

## RANGERNeo

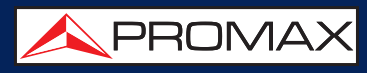

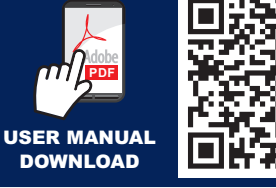

16-01-2023 (0 DG0419)

Find the user's manual on the download area at: www.promaxelectronics.com